#### **BAB IV**

## HASIL PENELITIAN DAN PEMBAHASAN

#### 4.1 Hasil Penelitian

#### 4.1.1 Hasil Pengujian Kebutuhan Fungsional

Hasil pengujian kebutuhan fungsional adalah hasil pengujian yang dilakukan sesuai dengan bagian uji yang telah di tentukan di bab 3. Ada 19 bagian uji mencakup dari level admin, guru dan siswa, sedangkan hasil pengujian kemudahaan penggunaan adalah hasil pengujian seberapa banyakkah langkah untuk mengakses informasi yang dibutuhkan. Tabel 4.1, 4.2, 4.3, dan table 4.4 menunjukkan hasil pengujian kebutuhan fungsional dan pengujian kemudahaan :

Tabel 4.1 Hasil Pengujian Kebutuhan Fungsional Untuk Admin

| No | Bagian uji                        | Hasil uji                             | Sistem<br>Bekerja | Keterangan<br>Gambar    |
|----|-----------------------------------|---------------------------------------|-------------------|-------------------------|
| 1  | Login admin                       | Admin berhasil<br>Login               | Ya                | 4.1,4.2,&<br>4.3        |
| 2  | Admin memasukkan data guru        | Data guru berhasil<br>disimpan        | Ya                | 4.4,4.5,4.6,<br>& 4.7   |
| 3  | Input data siswa                  | Data siswa berhasil<br>disimpan       | Ya                | 4.8,4.9.4.1<br>0,& 4.11 |
| 4  | Input data Mata Pelajaran (Mapel) | Data Mapel Berhasil<br>disimpan       | Ya                | 4.12,4.13,<br>& 4.14    |
| 5  | Input data Bidang Guru            | Data bidang guru<br>berhasil disimpan | Ya                | 4.15 &<br>4.16          |
| 6  | Input Data kelas                  | Kelas berhasil<br>disimpan            | Ya                | 4.17 &<br>4.18          |
| 7  | Input data Jadwal mata pelajaran  | Mata Pelajaran<br>berhasil disimpan   | Ya                | 4.19 &<br>4.20          |
| 8  | Input Absensi siswa               | Absensi siswa<br>berhasil disimpan    | Ya                | 4.21 &<br>4.22          |
| 9  | Input Absensi guru                | Absensi guru<br>berhasil disimpan     | Ya                | 4.23 &<br>4.24          |
| 10 | Membuat rekap absensi kelas       | Rekap absensi siswa                   | Ya                | 4.25                    |

|    |                                | berhasil ditampilkan                                |    |      |
|----|--------------------------------|-----------------------------------------------------|----|------|
| 11 | Membuat rekap absensi angkatan | Rekapan absensi<br>angkatan berhasil<br>ditampilkan | Ya | 4.26 |

### Tabel 4.2 Hasil Pengujian Kebutuhan Fungsional (Guru)

| No | Bagian uji                   | Hasil uji                               | Sistem<br>Bekerja | Keterangan<br>Gambar |
|----|------------------------------|-----------------------------------------|-------------------|----------------------|
| 1  | Login Guru                   | Guru berhasil Login                     | Ya                | 4.27                 |
| 2  | Guru Melihat Jadwal Mengajar | Jadwal mengajar<br>berhasil ditampilkan | Ya                | 4.28                 |
| 3  | Guru Melihat Laporan Absensi | Data absensi<br>ditampilkan             | Ya                | 4.29                 |
| 4  | Input nilai siswa            | Nilai siswa berhasil<br>ditampilkan     | Ya                | 4.30                 |

Tabel 4.3 Hasil Pengujian Kebutuhan Fungsional (Siswa)

| No | Bagian uji                   | Hasil uji                              | Sistem<br>Bekerja | Keterangan<br>Gambar |
|----|------------------------------|----------------------------------------|-------------------|----------------------|
| 1  | Login Siswa                  | Siswa berhasil Login                   | Ya                | 4.31,432,<br>& 4.33  |
| 2  | Siswa Melihat Jadwal Belajar | Jadwal belajar<br>berhasil ditampilkan | Ya                | 4.34                 |
| 3  | Siswa melihat absensinya     | Absensi berhasil<br>ditampilkan        | Ya                | 4.35                 |
| 4  | Siswa melihat nilai          | Nilai berhasil di tampilkan            | Ya                | 4.36                 |

## 4.2 Pembahasan Kebutuhan Fungsional

Pembahasan kebutuhan fungsional menjelaskan hasil dari pengujian bagian uji yang telah ditentukan. Hasil pengujian yang sesuai dengan keinginan menandakan bahwa sistem yang dibuat dapat berjalan baik sesuai dengan level pengguna.

#### 4.2.1 Pengujian Kebutuhan Fungsional Admin

Admin merupakan pengguna yang mengatur semua fungsi – fungsi dan penyimpanan data sehingga admin memiliki akses yang paling luas. Mulai dari *login* hingga membuat rekapan absen seluruh siswa.

1. Admin melakukan *login* 

| SIMA - Mozilla Firefox  Fie Edit View Higtoy Bootmarks Icol  C  C  C  Most Valed  Getting Stated  Letert He  SIMA | s <u>H</u> elp<br>localhost/sugeng/index<br>vadines                                     | sphp?mnu=home                                                                                           |                                                                             |                                                 |                                                                  |             |                                                                                                    |      |
|----------------------------------------------------------------------------------------------------|-----------------------------------------------------------------------------------------|----------------------------------------------------------------------------------------------------|-----------------------------------------------------------------------------|-------------------------------------------------|------------------------------------------------------------------|-------------|----------------------------------------------------------------------------------------------------|------|
| Elle Edit Verw Higtory Bookmarks Ioo                                                                              | s <u>H</u> elp<br>localhost/sugeng/index<br>radines                                     | sphp?mnu=home                                                                                           |                                                                             |                                                 |                                                                  |             |                                                                                                    |      |
| Most Visiked 🗋 Getting Started 💁 Latest He                                                                        | localhost/sugeng/index<br>adlines                                                       | .php?mnu+home                                                                                           |                                                                             |                                                 |                                                                  |             |                                                                                                    |      |
| 🚈 Most Visited 🗋 Getting Started 流 Latest He                                                                      | adines                                                                                  |                                                                                                    |                                                                             |                                                 |                                                                  | 습 •         | 🛃 + Google                                                                                                    | P    |
| 📄 SIMA 🛛 🔯                                                                                                    |                                                                                         |                                                                                                    |                                                                             |                                                 |                                                                  |             |                                                                                                    |      |
|                                                                                                    | 🔐 localhost / localh                                                                    | nost / sima / tb_berita   🔯 🏻 +                                                                         |                                                                             |                                                 |                                                                  |             |                                                                                                    |      |
| SMEN                                                                                                    | SMK N                                                                                   | SMKN 5<br>Rintisan Sekolal                                                                              | JAKA<br>Berstandar                                                          | RICA<br>Internasiona                            | kata kunci<br>al                                                 |             | SMK Bisa 1                                                                                                    | ^    |
|                                                                                                    | Home                                                                                    | Profil                                                                                                  | Galeri                                                                      | Berita                                          | Buku Tamu                                                        |             |                                                                                                    |      |
|                                                                                                    | Selamat                                                                                 | Datang di Websi                                                                                         | te SMKN 5                                                                   | us<br>pa                                        | ernance : admin<br>ssword : •••<br>Login                         |             | No contraction of the second second sec | ) se |
|                                                                                                    |                                                                                         |                                                                                                    |                                                                             | Da                                              | ita Pengunjung                                                   |             |                                                                                                    |      |
| D<br>ka<br>bi                                                                                                    | idirikan sekitar 54 tal<br>dompok teknologi dar<br>rrakhlak,dan menguasai<br>mengunaket | hun yang lalu, SMKN 5 merupai<br>n rekayasa memiliki visi untuk r<br>teknologi sehingga mampu diaplika: | kan sekolah menengah<br>menyiapkan peserta did<br>sikan pada dunia industri | No :<br>Nan<br>Pesa<br>ak yang<br>dan juga No : | 1<br>as : Drs. Adip Saputra<br>in : web pe apik tenan coy (<br>2 | 2011-08-03) |                                                                                                    |      |

Gambar 4.1 Admin melakukan Login

Gambar 4.1 Menunjukkan kegiatan admin melakukan login dengan mengisikan *password dan username* untuk bisa masuk ke halaman admin dan melakukan tugas sebagai admin yang sudah ditentukan.

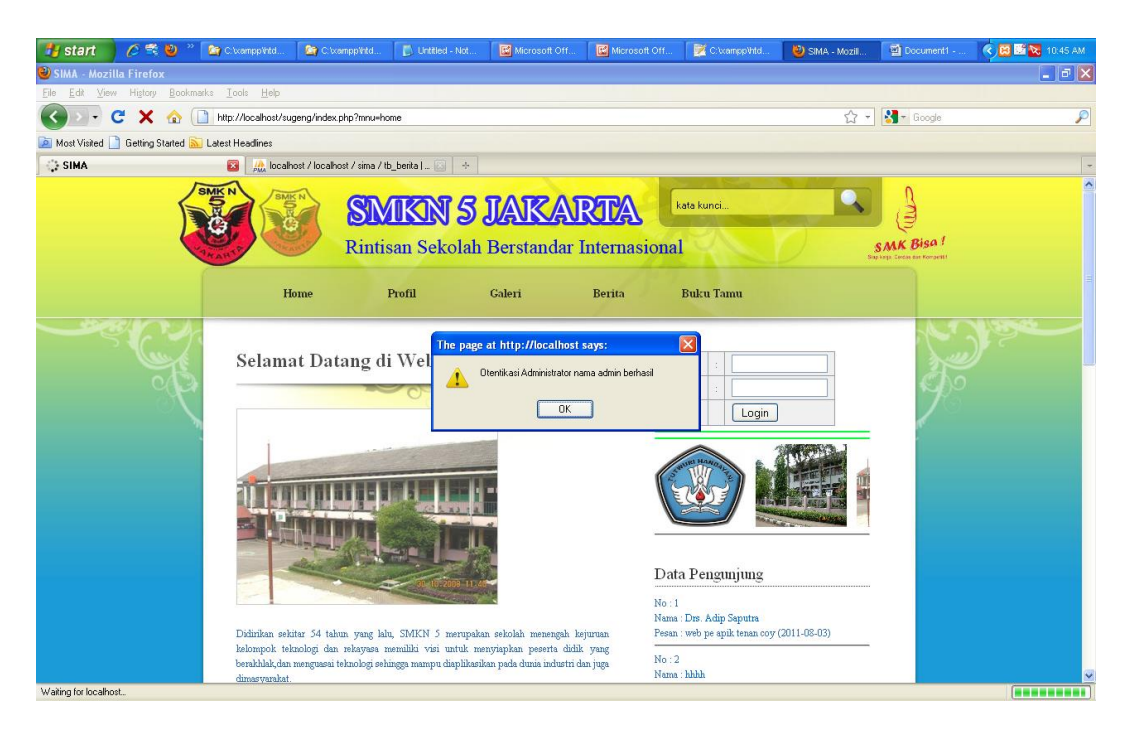

Gambar 4.2 Otentikasi admin berhasil

Gambar 4.2 Otentikasi admin berhasil adalah pesan yang ditunjukkan jika admin mengisikan username dan password dengan yang benar sehingga admin bisa masuk ke halaman admin yang tentunnya punya hak berbeda dengan user yang lain seperti guru atau siswa.

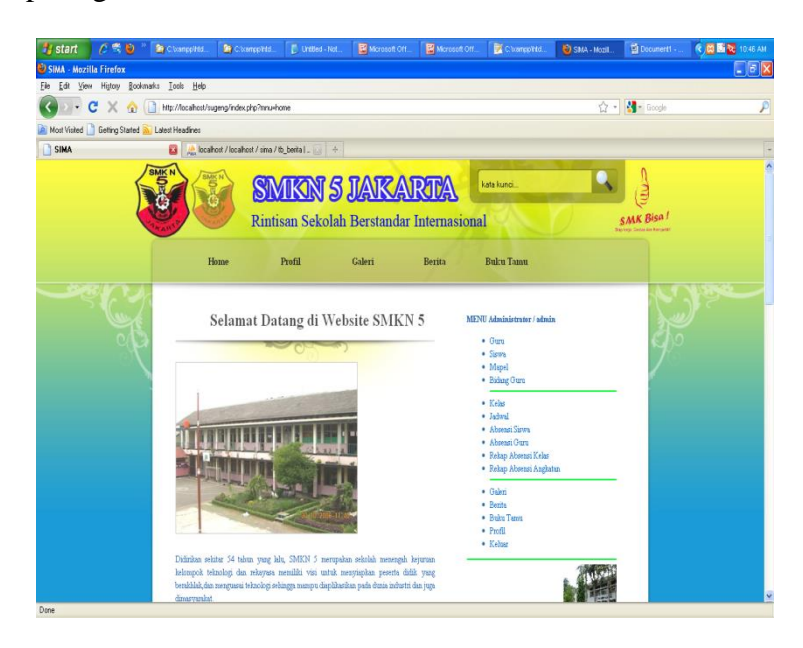

Gambar 4.3 Halaman admin

Gambar 4.3 adalah halaman admin. Halaman admin menampilkan suatu halaman yang memiliki menu administrator disebelah kanan tentang bagaimana admin mempunyai hak akses yang luas dan bisa mengatur semua level dan user admin bisa untuk memasukkan data.

## 2. Admin memasukkan data Guru

| 🐉 start                        | 6 🕄 🔮 '                         | ° 🚺 Citxa          | ampp'htd        | Ĺ        | C:\vampp\htd          | 🚺 Untitled - Not            | Microsoft C   | )ff 🔣 N | Microsoft Off | 📝 C. txampp Vrid                       | 🕹 SIMA - Mozil | Document1  | 🔇 🔀 🚺 🔀 10:47 AM |
|--------------------------------|---------------------------------|--------------------|-----------------|----------|-----------------------|-----------------------------|---------------|---------|---------------|----------------------------------------|----------------|------------|------------------|
| 🔮 SIMA - Mozi                  | illa Firefox                    |                    |                 |          |                       |                             |               |         |               |                                        |                |            |                  |
| <u>File E</u> dit <u>V</u> ier | w Hi <u>s</u> tory <u>B</u> ook | marks <u>I</u> ool | ls <u>H</u> elp |          |                       |                             |               |         |               |                                        |                |            |                  |
| < > •                          | C X 🏠                           | http://            | localhost/      | sugeng/  | /index.php?halamar    | n=28mnu=guru                |               |         |               |                                        | ☆ •            | 👌 🖌 Google | P                |
| 🔎 Most Visited [               | 🗋 Getting Started               | 🚡 Latest He        | eadines         |          |                       |                             |               |         |               |                                        |                |            |                  |
| SIMA                           |                                 | X                  | 🝌 loc           | alhost / | localhost / sima / tt | o_berita   🛛 🔸              |               |         |               |                                        |                |            |                  |
| ېګ                             |                                 | -                  | Selar           | nat      | Datang d              | li Website S                | SMKN 5        |         | MENU          | Administrator / admir<br>Guru<br>Siswa | 1              |            |                  |
|                                |                                 |                    | win             |          | VClv 00001            | U                           |               |         | :             | Mapel<br>Bidana Carra                  |                |            | Ž.               |
|                                |                                 |                    | uh<br>uh        | •        | KOPOUDZI              |                             | ]             | _       |               | Billang Gurl                           |                |            |                  |
|                                |                                 |                    |                 | 1        |                       |                             | ]             | -       | :             | Kelas<br>Jadwal                        |                |            |                  |
|                                |                                 |                    | email           |          |                       |                             |               | _       |               | Absensi Siswa                          |                |            |                  |
|                                |                                 |                    | telepon         | 1        |                       |                             |               | -       | :             | Absensi Guru<br>Rekan Absensi Kelas    |                |            |                  |
|                                |                                 |                    | alamat          |          |                       |                             |               |         | •             | Rekap Absensi Angkat                   | an             |            |                  |
|                                |                                 |                    |                 |          |                       |                             |               |         |               | Galeri                                 |                |            |                  |
|                                |                                 |                    | username        | 1        |                       |                             |               |         | :             | Berita<br>Buku Tamu                    |                |            |                  |
|                                |                                 |                    | password        | :        |                       |                             |               |         |               | Profil                                 |                |            |                  |
|                                |                                 |                    |                 |          | Simpan E              | Batal                       |               |         | •             | Keluar                                 |                |            |                  |
|                                |                                 |                    |                 |          |                       |                             |               |         |               |                                        |                |            |                  |
|                                |                                 |                    | Data Gurt<br>No | nin      | nama                  | 8                           | lamat         | menu    |               |                                        | S. WUR MAMOR   |            |                  |
|                                |                                 |                    | 6 KG            | r-0001:  | 5 Dra.Niken           | jakarta barat<br>,089796784 | 126<br>74     | 0       |               |                                        |                |            |                  |
|                                |                                 |                    | 7 KC            | r-00011  | 3 Dra.Linda           | jakarta timu<br>,021877758  | r no 233<br>4 | 0       |               |                                        | <u> </u>       |            |                  |
|                                |                                 | ;                  | 8 KC            | r-00011  | 2 Dra.Nurhayati       | jakarta barat<br>,081762544 | no.45<br>543  | 0       | Data          | Pengunjung                             |                |            |                  |
|                                |                                 |                    | o vo            |          | 1 Destauroninam       | jakarta timu                | r no.98       | 00      |               |                                        |                |            | ×                |
| Done                           |                                 |                    |                 |          |                       |                             |               |         |               |                                        |                |            |                  |

Gambar 4.4 form input data guru yang akan diisi oleh admin

Gambar 4.4 adalah halaman yang menampilkan form pengisian data guru,yang sudah terdapat NIP dengan format "KGr xxxx". KGr dimaksudkan sebagai kode guru.Data yang diisikan adalah : nama, email, telepon, alamat, *username, password* kemudian pilih simpan maka data guru tersimpan dalam database "guru".Dibawah dari form tersebut terdapat table tempat data guru tersebut di tampung.

| SIMA - Mozilla Firefox  Fie Edt Vew Higoy Bookmarks Tools Heb  Selamat Datang di Website SMKN 5  Selamat Datang di Website SMKN 5  NENU Administrator / admin  Sima  Selamat Datang di Website SMKN 5  NENU Administrator / admin  Guru  Guru  Guru  Guru  Sum  Selamat Datang di Website SMKN 5  NENU Administrator / admin  Guru  Sum  Selamat Datang di Website SMKN 5  NENU Administrator / admin  Sum  Selamat Datang di Website SMKN 5  NENU Administrator / admin  Sum  Selamat Datang di Website SMKN 5  NENU Administrator / admin  Sum  Set  Selamat Datang di Website SMKN 5  NENU Administrator / admin  Sum  Set  Selamat Datang di Website SMKN 5  NENU Administrator / admin  Set  Set  Set  Set  Set  Set  Set  Se                                                                                                    | АМ           | icument1  🙁 🔛 10:51 A                    | 🕹 SIMA - Mozil 🛛 📓 Doc | 📝 C:\xampp\htd                                                             | Microsoft Off | Microsoft Off                    | Intitled - Not                      | td 🚺 U         | 🔄 C:\xemppVrtd    | Vitd ն       | Cixampp            | 🛸 🕑                         | t (       | 🦺 sta             |  |
|----------------------------------------------------------------------------------------------------|--------------|------------------------------------------|------------------------|----------------------------------------------------------------------------|---------------|----------------------------------|-------------------------------------|----------------|-------------------|--------------|--------------------|-----------------------------|-----------|-------------------|--|
| Ele Edit Vew Higtoy Bockmark: Look Help         Image: Second Second Se                                                         | X            |                                          |                        |                                                                            |               |                                  |                                     |                |                   |              |                    | refox                       | Mozilla I | 🕹 SIMA -          |  |
| C       X       Image: Index of the problem of the problem of                                                  |              |                                          |                        |                                                                            |               |                                  |                                     |                |                   | <u>H</u> elp | arks <u>T</u> ools | <u>s</u> tory <u>B</u> ookn | ⊻iew      | <u>File E</u> dit |  |
| Mout Vinted  Getting Started  Latest Headines  Mout Vinted  Getting Started  Latest Headines  MEVU Administrator / admin  Oran  Selamat Datang di Website SMKN 5  MEVU Administrator / admin  Oran  Surva  Surva  S | $\mathbf{p}$ | Google ,                                 | රු 🚽 🛃 - G             |                                                                            |               |                                  | i=guru                              | alaman=2&mnu   | g/index.php?halam | host/sugeng/ | http://local       | × 🏠 (                       | - C       | <>>               |  |
| SIMA       Selamat Datang di Website SMKN 5       MEVU Administrator / admin         Nip       : KGr-00021       : Siswa         nama       : Bonu Soliman S.Pd       : Kole         enall       : banu_yes@yahoo.co.id       : Jadwai                                                                                                    |              |                                          |                        |                                                                            |               |                                  |                                     |                |                   | nes          | Latest Headlin     | ting Started 🔒              | ited 📄 G  | 🔎 Most Vi:        |  |
| Selamat Datang di Website SMKN 5<br>NEVU Administrator / admin<br>• Guru<br>• Siswa<br>• Magel<br>• Magel<br>• Banu Selman S.Pd<br>• Kale<br>• Kale<br>• Jadval                                                                                                    | -            |                                          |                        |                                                                            |               |                                  |                                     | na / tb_berita | /localhost/sima/  | localhost /  | <b>8</b> 🐰         |                             |           | 📄 SIMA            |  |
| xip     :     KGr-80021     Mapsl       xxxxx     :     Banu Salman S.Pd     Ekslag Guru       email     :     banu_yes@yahoo.co.id     Kelas                                                                                                    |              | J. J. J. J. J. J. J. J. J. J. J. J. J. J | ,                      | U Administrator / admin<br>• Guru<br>• Sieura                              | MENU          | Selamat Datang di Website SMKN 5 |                                     |                |                   |              |                    |                             |           |                   |  |
| hap     i     R/stra0041     Bitdag Guru       hama     i     Banu Salman S.Pd     Kelas       email     i     banu_yes@yahoo.co.id     i                                                                                                    |              |                                          |                        | • Mapel                                                                    |               |                                  |                                     |                |                   |              |                    |                             |           |                   |  |
| nama : Banu Salman S.Pd • Kelas<br>email : banu_yes@yahoo.co.id • Jadwal                                                                                                    | =            |                                          |                        | Bidang Guru                                                                | •             |                                  |                                     |                | KGr-00021         | : :          | nip                |                             |           |                   |  |
| email : banu_yes@yahoo.co.id • Jadwal                                                                                                    |              |                                          |                        | <ul> <li>Kelas</li> </ul>                                                  | •             | Banu Salman S.Pd                 |                                     |                |                   | a :          | nama :             |                             |           |                   |  |
| Absensi Sicura                                                                                                    |              |                                          |                        | <ul> <li>Jadwal</li> <li>Absensi Siswa</li> </ul>                          |               |                                  | uid                                 | @yahoo.co      | banu_yes@y        | email :      |                    |                             |           |                   |  |
| telspon : 0215644786 • Absensi Guru                                                                                                    |              |                                          |                        | Absensi Guru                                                               |               |                                  |                                     | 36             | 0215644786        | telepon :    |                    |                             |           |                   |  |
| J1.Karangtengah no 12, Siganjur • Raba Abesni Kala                                                                                                    |              |                                          |                        | Rekap Absensi Kelas                                                        |               | Jl.Karangtengah no 12, Ciganjur  |                                     |                |                   |              |                    |                             |           |                   |  |
| almat : Jakasi 11564 - estap Adenti Alexana                                                                                                    |              |                                          |                        | <ul> <li>Rekap Absensi Angkatan</li> <li>Rekap Absensi Angkatan</li> </ul> |               | jaksel 11564                     |                                     |                | alamat :          |              |                    |                             |           |                   |  |
| username : bonu - Cutern                                                                                                    |              |                                          |                        | • Galen<br>• Berita                                                        | ,             | banu                             |                                     |                | IISETTATINE -     |              |                    |                             |           |                   |  |
| Desavord : benuves • Buku Tanu                                                                                                    |              |                                          |                        | Buku Tamu<br>Buofi                                                         | :             |                                  | -                                   |                | banuves           | word :       | pass               |                             |           |                   |  |
| Simpan Batal                                                                                                    |              |                                          |                        | <ul> <li>Keluar</li> </ul>                                                 |               |                                  |                                     | Batal          | Simpan            |              |                    |                             |           |                   |  |
|                                                                                                    |              |                                          |                        | 100000000 I                                                                |               |                                  |                                     |                | Campon            |              |                    |                             |           |                   |  |
| Data Guru                                                                                                    |              |                                          |                        |                                                                            |               |                                  |                                     |                |                   | Guru         | Data Guru          |                             |           |                   |  |
| No nip nama alamat menu                                                                                                    |              |                                          |                        |                                                                            | nu            | t m                              | alama                               | nama           | nam               | nip          | No                 |                             |           |                   |  |
| 6 KGr-0015 Dra.Niken jakarta barat 126 000                                                                                                    |              |                                          |                        |                                                                            | 8             | 0                                | jakarta barat 126<br>,08979678474   | n              | 15 Dra.Niken      | KGr-0001     | 6                  |                             |           |                   |  |
| 7 KGr-0013 Dra.Linda jakata timur no 233 .0218777584                                                                                                    |              |                                          |                        |                                                                            | 8             | 33                               | jakarta timur no 233<br>,0218777584 |                | 13 Dra.Linda      | KGr-00013    | 7 KGr-000          |                             |           |                   |  |
| 8 KGr-0012 Dra.Nurhayati jakarta barat no 45 .081762544643 O ta Pengunjung                                                                                                    |              |                                          |                        | a Pengunjung                                                               | O Data        | 5                                | jakarta barat no.4<br>,081762544643 | hayati         | 12 Dra.Nurhaya    | KGr-00012    | 8                  |                             |           |                   |  |
| p. V/G_00011 Parlamenter jakarta timur no 98 💿 🏵                                                                                                    | ~            |                                          |                        |                                                                            | 8             | 8                                | jakarta timur no.9                  |                | 11 Declamoning    | VGx 00011    | 0                  |                             |           |                   |  |

Gambar 4.5 Admin menginput data guru

| 🐉 start 🛛 🖉 😤 ڬ 👋 🏠 o                  | 'wampp'intd 🏾 🚱 C 🗤                                            | ampol/htd                            | Microsoft Off                                       | Microsoft Off             |                   | SMA - Mozill | Document1  | 🥐 🔀 🖬 🌄 10.51 AM |
|----------------------------------------|----------------------------------------------------------------|--------------------------------------|-----------------------------------------------------|---------------------------|-------------------|--------------|------------|------------------|
| SIMA - Mozilla Firefor                 |                                                                |                                      |                                                     |                           |                   |              |            |                  |
| Eile Edit View History Bookmarks I     | ools <u>H</u> elp                                              |                                      |                                                     |                           |                   |              |            |                  |
| 🕢 🕞 - C 🗙 🏠 🗋 http                     | ://localhost/sugeng/index                                      | php?halaman=2&mnu=guru               |                                                     |                           |                   | 습 -          | Google     | P                |
| Most Visited ] Getting Started Statest | Headlines                                                      |                                      |                                                     |                           |                   |              |            |                  |
| SIMA                                   | 🛛 🛛 🧥 localhost / localh                                       | ost / sima / tb_berita   🔝 🛛 +       |                                                     |                           |                   |              |            | -                |
| SHARE                                  | ANEX OF                                                        | <b>SIMIKIN 5</b><br>Rintisan Sekolal | <b>JAKA</b><br>h Berstandar                         | RTA<br>Internasion        | kata kunci<br>1al |              | SMK Bisa ! | ^                |
|                                        | Home                                                           | Profil                               | Galeri                                              | Berita                    | Buku Tamu         |              |            |                  |
|                                        | Selamat Da<br>nip : KGr-0002<br>nama :<br>email :<br>telepon : | atang di W                           | ge at http://localhost<br>DATA KGr00021 BERH4<br>OK | says:<br>ASIL di simpan 1 |                   |              |            |                  |
|                                        | alamat :<br>usemame :<br>password :<br>Simpe<br>II Data Guru   | n Betel<br>nama s<br>jakarta barat   | 1977at 116<br>1126 @                                | <b>101</b>                |                   |              |            |                  |

Gambar 4.6 Pesan data guru berhasil disimpan

Setelah mengisikan data guru kemudian pilih simpan, maka aka nada pesan "data KGr 00021 berhasil disimpan" seperti yang terlihat pada gambar 4.6 data guru pun tersimpan di database seperti yang ditunjukkna gambar 4.7.

| 🦺 start 🔰 🖉 😤 🕲 🐣                                      | 🗁 c.v                                                   | ocume        | nts an       | d Se 📲 🖬        | BAB IV.docx - Micros      | BAB II.docx - Microso     | kegiatan admin.doc | (C 😫 XAMPP Control Panel 🕹 localhost .       | localhost / | 🔇 🔀 🔀 8:38 AM |  |  |
|--------------------------------------------------------|---------------------------------------------------------|--------------|--------------|-----------------|---------------------------|---------------------------|--------------------|----------------------------------------------|-------------|---------------|--|--|
| 🎱 localhost / localhost / sima / g                     | guru                                                    | phpM         | yA dm        | in 3.2.0.1 -    | Mozilla Firefox           |                           |                    |                                              |             | - 6 🛛         |  |  |
| <u>E</u> ile <u>E</u> dit ⊻iew Higtory <u>B</u> ookman | rks <u>T</u> aa                                         | ols <u>H</u> | elp          |                 |                           |                           |                    |                                              |             |               |  |  |
| 🔇 🗩 - C 🗙 🏠 🖉                                          | http://                                                 | /localh      | ost/ph       | pmyadmin/index. | php?db=sima&token=8227dbd | :92ad69c3585bf8faf6849027 |                    | 🟠 📲 🖬 Go                                     | ogle        | P             |  |  |
| 🧖 Most Visited 📄 Getting Started 脑                     | Latest H                                                | eadine       | s            |                 |                           |                           |                    |                                              |             |               |  |  |
| SIMA                                                   |                                                         | A            | local        | host / localho  | st / sima / gur_ 🔯 🐳      |                           |                    |                                              |             | -             |  |  |
| oboMuAdmin                                             | + Opt                                                   | ions         |              |                 |                           |                           |                    | ^                                            |             |               |  |  |
| phphigrainin                                           |                                                         |              |              | nip             | nama                      | email                     | telepon            | alamat                                       | username    | password      |  |  |
|                                                        |                                                         | 1            | ×            | KGr-00001       | Drs. Adip Saputra         | adip@yahoo.com            | 0216574844         | jakarta selatan no.1                         | adip        | adip          |  |  |
| Database                                               |                                                         | 1            | ×            | KGr-00002       | Drs. Alex Saputra         | alex.com                  | 02198886754        | jakarta timur no.1                           | alex        | alex          |  |  |
| sima (16)                                              |                                                         | Þ            | ×            | KGr-00003       | Nunung Triturawati SPd    | nunung@yahoo.com          | 0217845363         | jakarta timur no 2                           | nunung      | nunung        |  |  |
|                                                        |                                                         | 1            | ×            | KGr-00004       | Agus Setianto S.Pd        | agus@yahoo.com            | 02145337786        | pondok gede timur no 2                       | agus        | agus          |  |  |
| sima (16)                                              |                                                         | 1            | ×            | KGr-00005       | Lutfi adipraja S.Pd       | lutfi@yahoo.com           | 085736436365       | jl. mayjen sutoyo no 12                      | lutfi       | lutfi         |  |  |
| 🖶 absensi                                              |                                                         | 1            | ×            | KGr-00006       | Johan Wahyudi S.Pd        | johan@yahoo.com           | 0216734858         | jakarta timur no 44                          | johan       | johan         |  |  |
| absensiguru                                            |                                                         | 1            | ×            | KGr-00007       | Catur Sulistyo S.Pd       | catur@yahoo.com           | 081656353787       | bekasi no 1                                  | catur       | catur         |  |  |
| 🗄 guru                                                 |                                                         | 1            | ×            | KGr-00008       | Emi Amelia S.Pd           | emi@yahoo.com             | 085673734884       | pisangan baru timur no 2                     | em          | emi           |  |  |
|                                                        |                                                         | 1            | ×            | KGr-00009       | Dra.Anik Sriwahyuni       | anik@yahoo.com            | 0217654564         | jakarta barat no.26                          | anik        | anik          |  |  |
| komentar                                               |                                                         | 1            | ×            | KGr-00010       | Drs. Dimjati              | dimjati@yahoo.com         | 02166477855        | pisangan baru timut                          | dimjati     | dimjati       |  |  |
| 🗄 nilai                                                |                                                         | 1            | ×            | KGr-00011       | Dralsmaninggar            | ismaninggar@yahoo.com     | 02167585499        | jakarta timur no.98                          | ismaninggar | ismaninggar   |  |  |
| ⊟ siswa<br>≣ tb_admin                                  |                                                         | 1            | $\mathbf{X}$ | KGr-00012       | Dra. Nurhayati            | nurhayati@yahoo.com       | 081762544643       | jakarta barat no.45                          | nurhayati   | nurhayati     |  |  |
| tb_berita                                              |                                                         | 1            | ×            | KGr-00013       | Dra.Linda                 | linda@yahoo.com           | 0218777584         | jakarta timur no 233                         | linda       | linda         |  |  |
| ≣ tb_galeri<br>■ tb_sharthau                           |                                                         | 1            | ×            | KGr-00021       | Banu Salman S.Pd          | banu_yes@yahoo.co.id      | 0215644786         | JI.Karangtengah no 12, Ciganjur jaksel 11564 | banu        | banuyes       |  |  |
| tb_statistik                                           |                                                         | Þ            | ×            | KGr-00015       | Dra. Niken                | niken@yahoo.com           | 08979678474        | jakarta barat 126                            | niken       | niken         |  |  |
|                                                        |                                                         | Þ            | X            | KGr-00016       | Dra.Elis                  | elis@yahoo.com            | 0218775859         | jakarta barat no.12                          | elis        | elis          |  |  |
|                                                        |                                                         | 1            | ×            | KGr-00017       | Dra.Eka                   | eka@yahoo.com             | 02178565845        | jakarta barat no.12                          | eka         | eka           |  |  |
|                                                        |                                                         | 1            | $\mathbf{X}$ | KGr-00018       | Wowon Supriatna S.T       | wowon@yahoo.com           | 02187864534        | jakarta selatan no 12                        | wowon       | wowon         |  |  |
|                                                        |                                                         | 1            | X            | KGr-00019       | Dra.Ramsidar              | ramsidar@yahoo.com        | 02167745859        | jakarta timur no 24                          | ramsidar    | ramsidar      |  |  |
|                                                        |                                                         | D            | $\mathbf{X}$ | KGr-00020       | Drs.Ateng Sutisna MM      | ateng@yahoo.com           | 08977474355        | pisangan baru barat no 28                    | ateng       | ateng         |  |  |
|                                                        | t                                                       | Cł           | neck /       | All / Uncheck   | All With selected: 🧳 🌶    | × 🖬                       |                    |                                              |             |               |  |  |
|                                                        |                                                         |              | ſ            | Show: 30        | row(s) starting from      | record # 0                |                    |                                              |             |               |  |  |
|                                                        | in horizontal v mode and repeat headers after 100 cells |              |              |                 |                           |                           |                    |                                              |             |               |  |  |
|                                                        |                                                         |              |              |                 |                           |                           |                    |                                              |             |               |  |  |
| Done                                                   | - Oue                                                   | erv re       | suits        | operations-     |                           |                           |                    |                                              |             |               |  |  |

Gambar 4.7 Data guru tersimpan di database

3. Admin Memasukkan Data Siswa

 $\setminus$ 

| 🖞 start 🔰 🤌 😤 🕲 " 🛅 ciloco                   |             |           | BABIVIA          |           | 1848 GAB 1_ doc |        | 😟 XAMPP Control Panel                        | 😂 SIMA - Mozila Firefox | <b>B</b> .2.5. <b>2</b> | S 10-10 AM |
|----------------------------------------------|-------------|-----------|------------------|-----------|-----------------|--------|----------------------------------------------|-------------------------|-------------------------|------------|
| SIMA - Mozilla Firefox                       |             |           |                  |           |                 |        |                                              |                         |                         | - 🖬 🛛      |
| le Edit View Higtory Bookmarks Iools         | Help        |           |                  |           |                 |        |                                              |                         | -                       |            |
| 🕥 🕗 • C 🗙 🏠 🗋 Hits://ac                      | shost/suge  | nglindes  | php?mrx.exise    | 10        |                 |        |                                              | 台 -                     | Google Google           | ٩          |
| Most Visited 🗋 Getting Started 🚵 Latest Head | nec         |           |                  |           |                 |        |                                              |                         |                         |            |
| 🏡 localhost / localhost   phpMyAdmin 3.2.0.  | SIMA        |           |                  | 8         | ÷               |        |                                              |                         |                         |            |
|                                              | S           | elan      | nat Dat          | ang di '  | Website S       | MKN 5  | MENU Adminis                                 | trator / admin          | 300                     | ^          |
| Same                                         |             |           | 20               | 05        |                 |        | Guru     Same     Mapel     Beiner           | lees                    | P                       |            |
| 12                                           |             | : K       | Sw-00031         |           |                 |        | - King -                                     |                         |                         |            |
| 245                                          | 18          |           |                  |           |                 |        | <ul> <li>Jadwal</li> </ul>                   |                         |                         |            |
| Jep                                          | is Kelamin  | : 0       | O Prin O W       | Fariña    |                 |        | <ul> <li>Absensi</li> <li>Absensi</li> </ul> | Samma                   |                         |            |
| em                                           | đ           |           |                  |           |                 |        | <ul> <li>Rehap &amp;</li> </ul>              | bsenzi Kelas            |                         |            |
|                                              | telepon :   |           |                  |           |                 |        | <ul> <li>Relap A</li> </ul>                  | brenti Anglaten         |                         |            |
|                                              |             |           |                  |           |                 |        | • Galeri                                     |                         |                         |            |
| -                                            | 045         |           |                  |           |                 |        | · Buku Te                                    | ana                     |                         |            |
| 104                                          | mane        |           |                  |           |                 |        | <ul> <li>Profil</li> <li>Kelpaz</li> </ul>   |                         |                         |            |
| pu                                           | brows       |           |                  |           |                 |        |                                              |                         |                         |            |
| ko                                           | ie kelas    |           |                  |           | ~               |        | 2                                            | SMK N                   |                         |            |
|                                              |             | 1         | Simpan           | Deta Baru | ]               |        |                                              | G GRO                   |                         |            |
| I date                                       | admin:    p | rint pdf] | print xis)       |           |                 | _      |                                              |                         |                         |            |
| Cirii                                        | iswa bezda  | sutian :  | Noma 💌           | 1 35      | Ca              | n      |                                              |                         |                         |            |
| 20                                           | 32          |           | fount            | *         | telepon         | 2092/2 | -                                            |                         |                         |            |
| 1                                            | KSw-00      | 1001      | Buchon           | hur       | 02192356474     | ~ •    | Data Peng                                    | unjung                  |                         |            |
| 2                                            | KSw-00      | 030       | Ahmed<br>Bustomi | pris      | 02194437656     | 00     |                                              |                         |                         |            |
| 3                                            | KSw-00      | 1002      | Almad<br>Facily  | prin      | 02198746645     | 00     |                                              |                         |                         |            |

Gambar 4.8 form pengisian data siswa

Gambar 4.8 merupakan tampilan form siswa yang kemudian datanya diisi oleh admin. Data yang diisi berupa data : NIS, nama, jenis kelamin, email, telepon, alamat, username, password, dan kode kelas.

| 🛃 start 👘 🥟 🛸 🔮 🔌 👔 CitxamppVhtd                    | C:\xampp\htd                          | 🐻 Untitled - Not | 🔀 Microso   | oft Off 🔣 N | dicrosoft Off                              | C:\xampp\itd                                                  | 🕹 SIMA - Mozil        | Document1 | 🔇 🔀 🔛 🔀 10.54 AM |
|-----------------------------------------------------|---------------------------------------|------------------|-------------|-------------|--------------------------------------------|---------------------------------------------------------------|-----------------------|-----------|------------------|
| 🕹 SIMA - Mozilla Firefox                            |                                       |                  |             |             |                                            |                                                               |                       |           |                  |
| Eile Edit View Higtory Bookmarks Tools Help         |                                       |                  |             |             |                                            |                                                               |                       |           |                  |
| 🕜 🕞 - C 🗙 🏠 📄 http://localhost/sugen                | ıg/index.php?mnu=sisv                 | 10               |             |             |                                            |                                                               | ☆ <del>-</del>        | Soogle    | ۶                |
| 🙆 Most Visited 📋 Getting Started 🔊 Latest Headlines |                                       |                  |             |             |                                            |                                                               |                       |           |                  |
| 📑 SIMA 🛛 🛛 🔛 localhost                              | / localhost / sima / tb_              | berita I 🖂 🕂     |             |             |                                            |                                                               |                       |           | ~                |
| Selama                                              | it Datang d                           | i Websit         | L.          | Jul 1       | <b>)</b>                                   |                                                               |                       |           |                  |
| C C C C C C C C C C C C C C C C C C C               | ~                                     | 0                | 0           |             |                                            | Guru<br>Siswa                                                 | 600                   |           |                  |
| Siswa                                               |                                       |                  |             |             |                                            | Mapel                                                         |                       |           |                  |
| nis                                                 | : KSw-00030                           |                  |             |             |                                            | Bidang Guru                                                   |                       |           |                  |
| nama                                                | : Ahmad Bust                          | omi              |             |             |                                            | <ul> <li>Kelas</li> <li>Jadwal</li> </ul>                     |                       |           | H .              |
| Jenis Kelamin                                       | : • Pria • W                          | /anita           |             |             |                                            | Absensi Siswa                                                 |                       |           |                  |
| email                                               | : bust@yahoo                          | .co.id           |             |             |                                            | <ul> <li>Absensi Guru</li> <li>Rekap Absensi Kelas</li> </ul> |                       |           |                  |
| telepon                                             | 02194437656                           |                  |             |             | <ul> <li>Rekap Absensi Angkatan</li> </ul> |                                                               |                       |           |                  |
|                                                     | Jl. Bekas                             | i Timur Rays     | no 27       |             |                                            | Galeri                                                        |                       |           |                  |
| alamat                                              |                                       |                  |             |             | • Berita<br>• Buku Tamu<br>• Profil        |                                                               |                       |           |                  |
| 1500TEATOR                                          | bustami                               |                  |             |             |                                            |                                                               |                       |           |                  |
|                                                     | . Dustonn                             |                  |             |             |                                            | • Keluar                                                      |                       |           |                  |
| password                                            | · · · · · · · · · · · · · · · · · · · | 411/2/2011       |             |             |                                            |                                                               | 2005212               |           |                  |
| RUGE REES                                           | . [KKS-00003].                        | AV 372011        |             |             |                                            | 18/ 18/                                                       |                       |           |                  |
|                                                     | Simpan                                | Data Baru        |             |             |                                            |                                                               |                       |           |                  |
| Cari siswa berdas                                   | arkan : Nama 💌                        |                  | Cari        | 1           |                                            |                                                               | and the second second |           |                  |
| no nis                                              | nama                                  | jk               | telepon     | menu        |                                            |                                                               |                       |           |                  |
| 1 KSw-000                                           | 001 Ahmad<br>Buchori                  | pria             | 02192356474 | 08          | Data                                       | a Pengunjung                                                  |                       |           |                  |
| 2 KSw-000                                           | 002 Ahmad<br>Faridy                   | pria             | 02198746645 | 0           | Pesan                                      | : web pe apik tenan coy (                                     | 2011-08-03)           |           |                  |
| 3 KSw-000                                           | 103 Aile Sentian                      | pria             | 0219876754  | 08          | No : 2<br>Nama                             | • hhhh                                                        |                       |           | ~                |

Gambar 4.9 Admin memasukkan data siswa

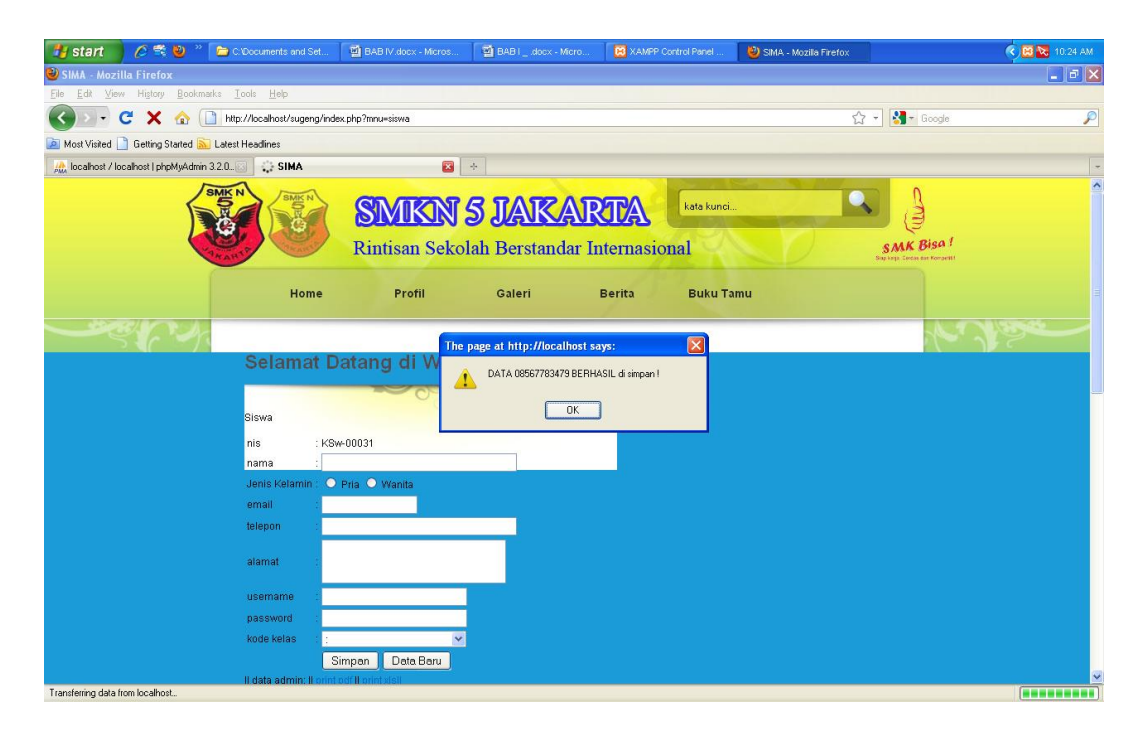

Gambar 4.10 Data Siswa Berhasil disimpan

Gambar 4.8 menunjukkan form pengisian data siswa oleh admin, setelah mengisi data siswa kemudian pilih simpan. Gambar 4.9 merupakan proses pengisian data siswa pesan apabila data berhasil disimpan (gambar 4.10), dan gambar 4.11 pesan data siswa berhasil tersimpan di database "siswa".

| 🐉 start 👘 🖉 😤 🕹 👋                                                                                                    | Ca D.16                                                                                                    | oftwa                                                                                                    | re\Data | xbas 🗐 🛙        | BAB IV.docx - Micros | BAB Idoc          | x - Micro 🔀 XAMPP Co          | ntrol Panel 🛛 🏮       | 2) localhost / localhost /      |                 | (           | 🕻 🔀 🔀 10:32 AM |   |  |  |
|----------------------------------------------------------------------------------------------------|----------------------------------------------------------------------------------------------------|----------------------------------------------------------------------------------------------------|---------|-----------------|----------------------|-------------------|-------------------------------|-----------------------|---------------------------------|-----------------|-------------|----------------|---|--|--|
| Ocalhost / localhost / sima / sima | iswa                                                                                                    | nhok                                                                                                    | AvA dr  | nin 3.2.0.1 -   | Mozilla Firefox      |                   |                               |                       |                                 |                 |             |                | R |  |  |
| <u>File Edit View History Bookma</u>                                                                                                    | ks <u>I</u> o                                                                                                    | ols <u>H</u>                                                                                                    | lelp    |                 |                      |                   |                               |                       |                                 |                 |             |                | - |  |  |
| 🔇 🖸 - C 🗙 🏠 🖟                                                                                                    | http:/                                                                                                    | /localh                                                                                                    | iost/ph | pmyadmin/index. | php?db=sima&token=82 | 27dbdc92ad69c3585 | bf8faf6849027&phpMyAdmin=flr4 | 14ja7jrlf9k44rouf4aab | 5vvubf7h ☆ -                    | 🛃 = Google      |             | Ļ              | D |  |  |
| 🧖 Most Visited 📄 Getting Started 脑                                                                                                    | Latest H                                                                                                    | eadine                                                                                                    | es      |                 |                      |                   |                               |                       |                                 |                 |             |                |   |  |  |
| 🏨 localhost / localhost / sima /                                                                                                    | sis_ 🔀                                                                                                    |                                                                                                    | SIMA    |                 |                      | ÷                 |                               |                       |                                 |                 |             |                | - |  |  |
| phpMuAdmin                                                                                                    | 59 S                                                                                                    | 🔀 Server: localhost 🕽 🚇 Database: sima 🗲 🏢 Table: siswa                                                                               |         |                 |                      |                   |                               |                       |                                 |                 |             |                |   |  |  |
|                                                                                                    |                                                                                                    | IIIBrowse _ 含 Structure - 忍 SOL _ 少 Search _ ≩ elnsert IIII Export IIIIInport 炎 Operations TIEEnpty ズ Drop                            |         |                 |                      |                   |                               |                       |                                 |                 |             |                |   |  |  |
|                                                                                                    | s de la companya de la companya de l | √ Showing rows 0 - 29 (31 total, Query took 0.0006 sec)                                                                               |         |                 |                      |                   |                               |                       |                                 |                 |             |                |   |  |  |
| sima (16)                                                                                                    | SELECT<br>FROM                                                                                                    | siswa"                                                                                                    |         |                 |                      |                   |                               |                       |                                 |                 |             |                |   |  |  |
| sima (16)                                                                                                    | LINIT                                                                                                    | 0, 30                                                                                                    |         |                 |                      |                   |                               |                       | Profiling [ Edit ] [ Expl       | lain SQL ] [ Cr | eate PHP Co | de ] [Refresh] |   |  |  |
| 급 absensi<br>급 absensiguru<br>급 bidang_guru<br>급 jadıval<br>급 ketas                                                                                                    | + Opt                                                                                                    | Show: 30 row(s) starting from record # 30 > >> Page number: 1 v<br>in horizontal v mode and repeat headers after 100 cells<br>Options |         |                 |                      |                   |                               |                       |                                 |                 |             |                |   |  |  |
| E komentar<br>matpel                                                                                                    |                                                                                                    |                                                                                                    |         | nis             | nama                 | jenis_kelamin     | email                         | telepon               | alamat                          | username        | password    | kode_kelas     |   |  |  |
| 🗄 nilai                                                                                                    |                                                                                                    | 1                                                                                                    | ×       | KSw-00001       | Ahmad Buchori        | pria              | a_buchori@yahoo.com           | 02192356474           | jakarta 29                      | buchori         | buchori     | KKs-00001      |   |  |  |
| ≣ tb_admin                                                                                                    |                                                                                                    | ♪                                                                                                    | ×       | KSw-00002       | Ahmad Faridy         | pria              | faridy@yahoo.com              | 02198746645           | jakarta 2733                    | faridy          | faridy      | KKs-00001      |   |  |  |
| ☐ tb_bukutamu                                                                                                    |                                                                                                    | 1                                                                                                    | ×       | KSw-00003       | Ajie Septian         | pria              | ajie@yahoo.com                | 0219876754            | bekasi timur 4                  | ajie            | ajie        | KKs-00001      |   |  |  |
| 目 tb_galeri<br>同 tb_shoutbox                                                                                                    |                                                                                                    | 1                                                                                                    | ×       | KSw-00004       | Andika Purnama       | pria              | andika@yahoo.com              | 0219758454            | bekasi barat no 23              | andika          | andika      | KKs-00001      |   |  |  |
| tb_statistik                                                                                                    |                                                                                                    | ♪                                                                                                    | ×       | KSw-00005       | Arie Dana            | pria              | arie_dana@yahoo.com           | 02178545866           | cawang no 28                    | arie            | arie        | KKs-00001      |   |  |  |
|                                                                                                    |                                                                                                    | 1                                                                                                    | ×       | KSw-00006       | Arief Sudarmadi      | pria              | arie_sudan@yahoo.com          | 08975751212           | jakarta barat no 78             | arief           | arief       | KKs-00001      |   |  |  |
|                                                                                                    |                                                                                                    | 1                                                                                                    | ×       | KSw-00007       | Darmawan<br>Cahya    | pria              | darmawan@yahoo.com            | 0216784685            | prumpung                        | darmawan        | darmawan    | KKs-00001      |   |  |  |
|                                                                                                    |                                                                                                    | Þ                                                                                                    | ×       | KSw-00008       | Deri Akbar           | pria              | deri@yahoo.com                | 02188955463           | tanjung priuk no 27             | deri            | deri        | KKs-00001      |   |  |  |
|                                                                                                    |                                                                                                    | 1                                                                                                    | ×       | KSw-00009       | Dymas Setiyono       | pria              | dymas@yahoo.com               | 0217784596            | jakarta pusat belakang<br>no.56 | dymas           | dymas       | KKs-00001      |   |  |  |
|                                                                                                    |                                                                                                    | Þ                                                                                                    | ×       | KSw-00010       | Eko Sunariyanto      | pria              | eko_sunar@yahoo.com           | 0218757586            | jatinegara no 34                | eko             | eko         | KKs-00001      |   |  |  |
|                                                                                                    |                                                                                                    | 1                                                                                                    | X       | KSw-00011       | Gian Ariandi         | pria              | gian@yahoo.com                | 02199554633           | bekasi putra no 38              | gian            | gian        | KKs-00002      |   |  |  |
|                                                                                                    |                                                                                                    | Ì                                                                                                    | ×       | KSw-00012       | Imam Saputro         | pria              | imam@yahoo.com                | 02189496885           | rawamangun no 12                | imam            | imam        | KKs-00002      |   |  |  |
|                                                                                                    |                                                                                                    | 1                                                                                                    | ×       | KSw-00013       | Imelda Agnel         | wanita            | imelda@yahoo.com              | 02195637345           | cawang 12 jaktim                | imelda          | imelda      | KKs-00002      | ~ |  |  |
| Done                                                                                                    |                                                                                                    | -                                                                                                    | -       |                 |                      |                   |                               |                       |                                 |                 |             |                | T |  |  |

Gambar 4.11 Data Siswa Tersimpan didatabase

4. Admin Memasukkan Data Mata Pelajaran

Mata pelajaran berelasi dengan kelas dan jadwal sehingga nanti siswa bisa melihat tampilan jadwal pelajaran yang diambilnya.

| 🦺 start 🔰 🤌 📽 😂 " 🐚 o                     | \xampp          | ertd 🚺                | 🙀 C. txamppWitd       | Untitled - Not.             | . 🛛 🔣 Microsoft Of  | t 🔣 Micros | oft Off 🛛 📝 CitxamppVrld                                                                                        | 🕘 SIMA - Mozil | Document1  | . 🔍 🔀 🔛 🔀 10.56 AM |
|-------------------------------------------|-----------------|-----------------------|-----------------------|-----------------------------|---------------------|------------|----------------------------------------------------------------------------------------------------|----------------|------------|--------------------|
| 🥹 SIMA - Mozilla Firefox                  |                 |                       |                       |                             |                     |            |                                                                                                    |                |            |                    |
| <u>File Edit View History Bookmarks I</u> | ools            | <u>t</u> elp          |                       |                             |                     |            |                                                                                                    |                |            |                    |
| 🔇 🖂 - C 🗙 🏠 🗋 http                        | ://locali       | nost/sugeng           | j/index.php?mnu=m     | natpel                      |                     |            |                                                                                                    | ☆ -            | Soogle     | P                  |
| 🚵 Most Visited 🗋 Getting Started 脑 Latest | Headlin         | es                    |                       |                             |                     |            |                                                                                                    |                |            |                    |
| SIMA 👔                                    | × 4             | localhost /           | /localhost / sima / l | tb_berita   🔯 🛛 +           |                     |            |                                                                                                    |                |            | -                  |
| SINC                                      |                 | SINGLE                | SN<br>Rinti           | <b>IKN 5</b><br>san Sekolal | JAKA<br>h Berstanda | r Interna  | kata kunci<br>sional                                                                                            | 0.             | SMK Bisa I |                    |
|                                           |                 | Home                  | •                     | Profil                      | Galeri              | Berita     | Buku Tamu                                                                                                    |                |            |                    |
| - Co                                      | Tabel I<br>kode | Mata Pelajar<br>_mp : | elamat D              | atang di W                  | Vebsite SM          | KN 5       | MENU Administrator / adm<br>Guru<br>Siswa<br>Mapel<br>Bidang Guru                                               | ain            | J.         |                    |
|                                           | Mate            | aran :                | BP/BK                 |                             |                     |            | <ul> <li>Jadwal</li> </ul>                                                                                      |                |            |                    |
|                                           | keter           | angan :               | pak banu o            | ike                         |                     |            | <ul> <li>Absensi Siswa</li> <li>Absensi Guru</li> <li>Rekap Absensi Kela</li> <li>Rekap Absensi Angl</li> </ul> | s<br>satan     |            |                    |
|                                           |                 |                       | Simpan                | Data Baru                   |                     |            | • Galeri                                                                                                    |                |            |                    |
|                                           | data a          | schmin:    priz       | nt pdf    print xls   |                             |                     |            | • Berita                                                                                                    |                |            |                    |
|                                           | no              | Kode                  | Mata                  | Pelajaran                   | keterangan          | menu       | <ul> <li>Buku Tamu</li> <li>Pmfil</li> </ul>                                                                    |                |            |                    |
|                                           | 1               | KMP-000               | 19 Kewirausaha        | an Pa                       | k Ateng             | 0 8        | • Keluar                                                                                                    |                |            |                    |
|                                           | 2               | KMP-000               | 18 Seni Budaya        | Ra                          | msidar              | 00         |                                                                                                    | 100            |            |                    |
| Done                                      |                 |                       |                       |                             |                     |            |                                                                                                    | (Jag           |            |                    |

Gambar 4.12 Admin memasukkan data Mata Pelajaran

Proses pengisian data mata pelajaran ditunjukkan pada gambar 4.12 dengan data yang diisikan: kode mata pelajaran, Mata Pelajaran, dan keterangan. Kemudian mata pelajaran disimpan

| Home                 | Profil Galeri Berita<br>The page at http://localhost says: | Buku Tamu |
|----------------------|------------------------------------------------------------|-----------|
| Colonial Da          | DATA multimedia BERHASIL di simpan 1                       |           |
| aeramat Da           | OK.                                                        |           |
| Tabel Mata Pelajaran |                                                            |           |
| kode_mp ::KMP-0000   | 21                                                         |           |
| Petalaran            |                                                            |           |
| Automation .         |                                                            |           |

Gambar 4.13 Data mata pelajaran berhasil disimpan

| php <mark>My</mark> Admin    |    | 1    | ×            | KMP-00005       | Dasar Sinyal Audio     | Ibu Nunung            |   |
|------------------------------|----|------|--------------|-----------------|------------------------|-----------------------|---|
|                              |    | \$   | $\mathbf{X}$ | KMP-00006       | Dasar Sinyal Video     | Pak Catur             |   |
|                              |    | ৶    | $\mathbf{X}$ | KMP-00007       | Instalasi Video Game   | Pak Agus              |   |
| Database                     |    | \$   | $\mathbf{X}$ | KMP-00008       | Matematika             | bu anik               |   |
| sima (16)                    |    | 1    | $\mathbf{X}$ | KMP-00009       | Agama Islam            | Pak Dimjati           |   |
| sima (16)                    |    | 1    | ×            | KMP-00010       | B.Indonesia            | Ismaninggar           |   |
| 🗏 absensi                    |    | 1    | X            | KMP-00011       | B.Inggris              | Bu Nurhayati          |   |
| ⊟ absensiguru                |    | 1    | $\mathbf{X}$ | KMP-00012       | Pendidikan Sejarah     | Bu Linda              |   |
| 🖻 guru                       |    | 1    | ×            | KMP-00013       | Kewarganegaraan        | Pak Adip              |   |
| ⊟ jadwal<br>⊟ kelas          |    | Þ    | X            | KMP-00014       | Penjaskes              | Bu Niken              |   |
| komentar                     |    | 1    | ×            | KMP-00015       | Fisika                 | Elis                  |   |
|                              |    | 1    | ×            | KMP-00016       | Kimia                  | Bu Eka                |   |
| ⊟ siswa<br>⊟ tb_admin        |    | 1    | ×            | KMP-00017       | KKPI                   | Pak Wowon             |   |
| ⊟ tb_berita<br>⊟ tb_bukutamu |    | 1    | ×            | KMP-00018       | Seni Budaya            | Ramsidar              |   |
| ⊟ tb_galeri                  |    | 1    | ×            | KMP-00019       | Kewirausahaan          | Pak Ateng             |   |
| ≣ tb_statistik               |    | \$   | ×            | KMP-00020       | BP/BK                  | pak banu oke          |   |
|                              |    | 1    | ×            | KMP-00021       | multimedia             |                       |   |
|                              | t_ | _ Cł | neck /       | All / Uncheck A | All With selected: 🧷 🎤 | × 🗂                   |   |
|                              |    |      |              | Show: 30        | row(s) starting from   | record # 0            |   |
|                              | i  | n ho | rizont       | al              | 💌 mode and rep         | eat headers after 100 | 0 |
|                              |    |      |              |                 |                        |                       |   |

Gambar 4.14 Data mata pelajaran tersimpan di database

### 5. Admin Memasukkan Data Bidang Guru

Bidang guru menunjukkan kompetensi yang diajarkan oleh seorang guru. Admin menginput bidang guru yang terdiri dari : Bidang Guru (KBd-xxxxx), Guru Pengajara, Kelas, dan Mata Pelajaran kemudian data akan disimpan didatabase "bidang guru" yang di tunjjukan pada gambar 4.15.

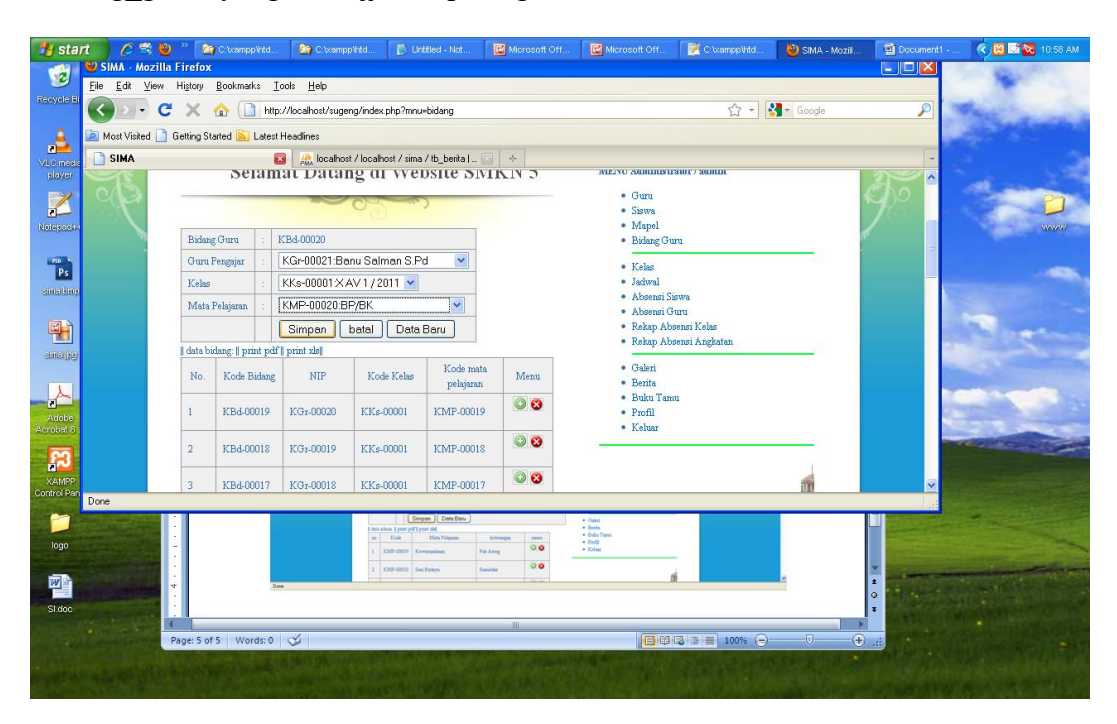

Gambar 4.15 Admin memasukkan bidang guru

| 🦺 start 🛛 🖉 💐 🔌 🐣                                              | C.Occuments and                | I 🔮 BAB IV         | /.docx - Micr   | 🗐 BAB II.d    | ocx - Micro      | Document1 - Micros | XAMPP Control Pan | 😕 localhost / localhost | 2 | 🔀 🕵 🔯 🔯 6:22 AM |
|----------------------------------------------------------------|--------------------------------|--------------------|-----------------|---------------|------------------|--------------------|-------------------|-------------------------|---|-----------------|
| 🕹 localhost / localhost / sima /                               | bidang_guru   php              | MyAdmin 3.2.0      | ).1 - Mozilla   | Firefox       |                  |                    |                   |                         |   |                 |
| <u>F</u> ile <u>E</u> dit ⊻iew Hi <u>s</u> tory <u>B</u> ookma | rks <u>T</u> ools <u>H</u> elp |                    |                 |               |                  |                    |                   |                         |   |                 |
| 🔇 🗩 - C 🗙 🏠                                                    | ttp://localhost/php            | myadmin/index.php  | ?db=sima&token  | e0883bd62b41  | )35d32351 dea4b) | Y1464              |                   | 😭 🔹 🛃 = Goog            | e | P               |
| 📄 Most Visited 📄 Getting Started 脑                             | Latest Headlines               |                    |                 |               |                  |                    |                   |                         |   |                 |
| SIMA                                                           | 🖂 🔒 Iocalh                     | iost / localhost / | ' sima / bid_ 🕻 | 3 +           |                  |                    |                   |                         |   | -               |
| phpMyAdmin                                                     | in horizonte                   | al                 | w mode          | and repeat he | aders after 10   | ) cells            |                   |                         |   | ~               |
|                                                                | + Options                      |                    |                 |               |                  |                    |                   |                         |   |                 |
| Databasa                                                       |                                | kode_bidang        | nip             | kode_mp       | kode_kelas       |                    |                   |                         |   |                 |
| sima (16)                                                      | 🗆 🥒 🗙                          | KBd-00001          | KGr-00001       | KMP-00013     | KKs-00001        |                    |                   |                         |   |                 |
|                                                                | 🗆 🎤 🗙                          | KBd-00002          | KGr-00002       | KMP-00003     | KKs-00001        |                    |                   |                         |   |                 |
| sima (16)                                                      | 🗆 🥒 🗙                          | KBd-00003          | KGr-00003       | KMP-00005     | KKs-00001        |                    |                   |                         |   |                 |
| 🗐 absensi                                                      | 🗆 🏒 🗙                          | KBd-00004          | KGr-00004       | KMP-00007     | KKs-00001        |                    |                   |                         |   |                 |
| absensiguru     bidang guru                                    | 🗆 🥒 🗙                          | KBd-00005          | KGr-00005       | KMP-00004     | KKs-00001        |                    |                   |                         |   |                 |
| E guru                                                         | 🗆 🥒 🗙                          | KBd-00006          | KGr-00006       | KMP-00002     | KKs-00001        |                    |                   |                         |   |                 |
| E kelas                                                        | 🗆 🥒 🗙                          | KBd-00007          | KGr-00007       | KMP-00006     | KKs-00001        |                    |                   |                         |   |                 |
| komentar     ≣ matpel                                          | 🗆 🥒 🗙                          | KBd-00008          | KGr-00008       | KMP-00001     | KKs-00001        |                    |                   |                         |   |                 |
| E nilai                                                        | 🗆 🥒 🗙                          | KBd-00009          | KGr-00009       | KMP-00008     | KKs-00001        |                    |                   |                         |   | =               |
| i tb_admin                                                     | 🗆 🥒 🗙                          | KBd-00010          | KGr-00010       | KMP-00009     | KKs-00001        |                    |                   |                         |   |                 |
| tb_berita     tb bukutamu                                      | 🗆 🥒 🗙                          | KBd-00011          | KGr-00011       | KMP-00010     | KKs-00001        |                    |                   |                         |   |                 |
| tb_galeri                                                      | 🗆 🥒 🗙                          | KBd-00012          | KGr-00012       | KMP-00011     | KKs-00001        |                    |                   |                         |   |                 |
| l⊟ tb_statistik                                                | 🗆 🥒 🗙                          | KBd-00013          | KGr-00013       | KMP-00012     | KKs-00001        |                    |                   |                         |   |                 |
|                                                                | 🗆 🥒 🗙                          | KBd-00014          | KGr-00015       | KMP-00014     | KKs-00001        |                    |                   |                         |   |                 |
|                                                                | 🗆 🥒 🗙                          | KBd-00015          | KGr-00016       | KMP-00015     | KKs-00001        |                    |                   |                         |   |                 |
|                                                                | 🗆 🌶 🗙                          | KBd-00016          | KGr-00017       | KMP-00016     | KKs-00001        |                    |                   |                         |   |                 |
|                                                                | 🗆 🥒 🗙                          | KBd-00017          | KGr-00018       | KMP-00017     | KKs-00001        |                    |                   |                         |   |                 |
|                                                                | 🗆 🥒 🗙                          | KBd-00018          | KGr-00019       | KMP-00018     | KKs-00001        |                    |                   |                         |   |                 |
|                                                                | 🗆 🥒 🗙                          | KBd-00019          | KGr-00020       | KMP-00019     | KKs-00001        |                    |                   |                         |   |                 |
|                                                                | 🗆 🥒 🗙                          | KBd-00020          | KGr-00021       | KMP-00020     | KKs-00001        |                    |                   |                         |   |                 |
|                                                                | 1_ Check A                     | II / Uncheck All   | With selected   | e 🧷 🍾         |                  |                    |                   |                         |   |                 |
|                                                                | ſ                              | Show: 30           | row(s) starti   | ng from recor | j#0              |                    |                   |                         |   |                 |
| Done                                                           |                                |                    |                 |               |                  |                    |                   |                         |   | <u>×</u>        |

Gambar 4.16 Database bidang\_guru

6. Admin Memasukkan Data Kelas

Data kelas memberikan pada identitas kelas yang meliputi kode kelas, nama kelas, dan wali kelas (gambar 4.17). Data kelas akan tersimpan di database "kelas" yang ditunjukkan pada gambar 4.18 .

|         |            | 2             | Alt, loc    | alhost / localhost / | sima / tb_besita [ _ | 10.00      |
|---------|------------|---------------|-------------|----------------------|----------------------|------------|
| Celas   |            |               |             |                      |                      |            |
| kode_l  | kelas      | No Tar        | nbahkan     | tahun KKs-00001      | 2                    |            |
| namak   | elas       | XAV           | 1/2011      | /2011                |                      |            |
| Walike  | dag        | KGr-0         | 0002 :      |                      |                      |            |
|         |            | Sim           | pen         | Batel Det            | e Beru               |            |
| data ad | bain: I pr | rint pdf I po | (tabe train |                      | 10                   |            |
| no      | -          | Kode          |             | nama kelas           | Walikelas            | 1000 D.V.L |
| 1       | KKs        | 00003         |             | X AV 3 / 2011        | KGz-00004            | 00         |
| 2       | KKs        | 00002         |             | X AV 2/2011          | KGt-00003            | 00         |
| 3       | KKe-       | 00001         |             | X AV 1 / 2011        | KGr-00002            | 00         |
|         |            |               |             | Prev 1 Next          | -                    |            |

Gambar 4.17 Admin memasukkan data kelas

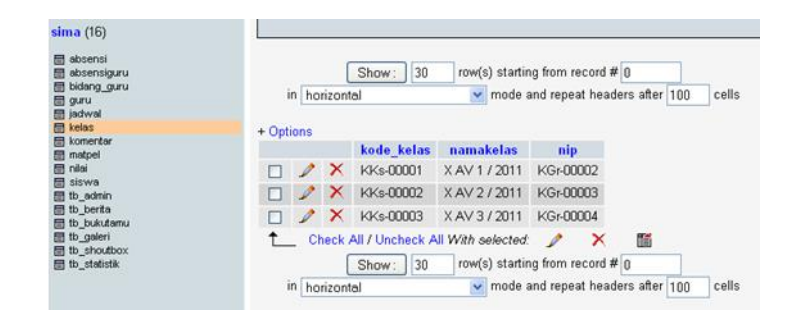

Gambar 4.18 Database kelas

7. Admin memasukan Jadwal Pelajaran

Data yang disimpan pada data pelajaran seperti yang di tunjukkan pada gambar 4.19 antara lain : kode (KJw-xxxx), dimaskudkan sebagai kode jadwal, hari, jam mengajar, guru pengajar. Kemudian data disimpan pada database "jadwal" seperti yang di tunjukkan pada gambar 4.20.

|              |      |    |                  |                 | -m.)                             |                       |      | • Ouru<br>• Siswa<br>• Manel                                                                  |
|--------------|------|----|------------------|-----------------|----------------------------------|-----------------------|------|-----------------------------------------------------------------------------------------------|
| kode         |      |    | KJw-00039        | )               |                                  |                       |      | <ul> <li>Bidang Guru</li> </ul>                                                               |
| hari         |      |    | Senin            | *               |                                  |                       |      | • Kelas                                                                                       |
| Jam<br>menga | ijur |    | 06.30 - 0        | 7.15 💌          |                                  |                       |      | <ul> <li>Jackeral</li> <li>Absenst Siswa</li> </ul>                                           |
| guru         |      |    | ;                |                 |                                  |                       | ~    | <ul> <li>Absensi Guru</li> <li>Rekap Absensi Kelas</li> <li>Rekap Absensi Angkatar</li> </ul> |
|              |      |    | Simpar           | Batal           |                                  |                       |      | • Galeri                                                                                      |
| data ja      | dwal | 1  | rint pdf    pri  | nt xis          |                                  |                       |      | Berita                                                                                        |
| No.          | He   | n  | Jam              | Guru            | Pelajaran                        | Kelas                 | Menu | <ul> <li>Buku Tamu</li> </ul>                                                                 |
| 1            | Sea  | in | 06.30 -<br>07.15 | Emi Amelia S.Pd | Dasar Kelistrikan<br>(KMP-00001) | X<br>AV1<br>/<br>2011 | 0    | • Profil<br>• Kebar                                                                           |
|              |      |    | 0715.            |                 | Daear Kalistrikan                | X                     | ۲    |                                                                                               |

Gambar 4.19 Admin memasukkan jadwal pelajaran

| 📄 SIMA                         | X      | А   | local        | host / localhost / | 'sima / ja | d_ 🛛 🔸        |             |
|--------------------------------|--------|-----|--------------|--------------------|------------|---------------|-------------|
| oboMuAdmin                     | + Opti | ons |              |                    |            |               |             |
| popongroamm                    |        |     |              | kode_jadwal        | hari       | jam           | kode_bidang |
| 🚮 🗔 🖾 🔍                        |        | 1   | ×            | KJw-00001          | Senin      | 06.30 - 07.15 | KBd-00008   |
| Databasa                       |        | 1   | ×            | KJw-00002          | Senin      | 07.15 - 08.00 | KBd-00008   |
| sima (16)                      |        | 1   | X            | KJw-00003          | Senin      | 08.00 - 08.45 | KBd-00007   |
|                                |        | 1   | X            | KJw-00004          | Senin      | 08.45 - 09.30 | KBd-00007   |
| sima (16)                      |        | 1   | X            | KJw-00005          | Senin      | 10.00 - 10.45 | KBd-00012   |
| 🗏 absensi                      |        | 1   | X            | KJw-00006          | Senin      | 10.45 - 11.30 | KBd-00012   |
| ≣ absensiguru<br>≣ bidanα αuru |        | 1   | $\mathbf{X}$ | KJw-00007          | Senin      | 11.30 - 12.15 | KBd-00016   |
| iguru<br>⊒ janu                |        | 1   | $\mathbf{X}$ | KJw-00008          | Senin      | 12.15 - 13.00 | KBd-00016   |
| ⊟ jadwai E kelas               |        | 1   | $\mathbf{X}$ | KJw-00009          | Selasa     | 06.30 - 07.15 | KBd-00006   |
| ≣ komentar<br>≣ matpel         |        | Þ   | $\mathbf{X}$ | KJw-00010          | Selasa     | 07.15 - 08.00 | KBd-00006   |
| ⊟ nilai<br>⊟ niswa             |        | 1   | X            | KJw-00011          | Selasa     | 08.00 - 08.45 | KBd-00004   |
| ≣ tb_admin                     |        | 1   | $\mathbf{X}$ | KJw-00012          | Selasa     | 08.45 - 09.30 | KBd-00004   |
| 冒 tb_berita<br>冒 tb_bukutamu   |        | 1   | X            | KJw-00013          | Selasa     | 10.00 - 10.45 | KBd-00013   |
| tb_galeri     tb_shoutbox      |        | 1   | X            | KJw-00014          | Selasa     | 10.45 - 11.30 | KBd-00013   |
| ≣ tb_statistik                 |        | 1   | X            | KJw-00015          | Selasa     | 11.30 - 12.15 | KBd-00017   |
|                                |        | 1   | X            | KJw-00016          | Selasa     | 12.15 - 13.00 | KBd-00017   |
|                                |        | 1   | X            | KJw-00017          | Rabu       | 06.30 - 07.15 | KBd-00002   |
|                                |        | 1   | X            | KJw-00018          | Rabu       | 07.15 - 08.00 | KBd-00002   |
|                                |        | 1   | X            | KJw-00019          | Rabu       | 08.00 - 08.45 | KBd-00009   |
|                                |        | 1   | $\mathbf{X}$ | KJw-00020          | Rabu       | 08.00 - 08.45 | KBd-00009   |
|                                |        | 1   | X            | KJw-00021          | Rabu       | 10.00 - 10.45 | KBd-00001   |
|                                |        | 1   | $\mathbf{X}$ | KJw-00022          | Rabu       | 10.45 - 11.30 | KBd-00001   |
|                                |        | 1   | $\mathbf{X}$ | KJw-00023          | Rabu       | 11.30 - 12.15 | KBd-00018   |
|                                |        | 1   | Y            | 12 ku 0000 A       | Dobu       | 10.15 10.00   |             |

Gambar 4.20 Database jadwal

### 8. Absensi Siswa

Absensi siswa memuat data tentang NIS, nama, tanggal,jam masuk, jam keluar, serta keterangan yang mempunyai empat pilihan yaitu : hadir, izin, sakit, dan alpha (Gambar 4.21). Data absensi siswa tersimpan didatabase "absensi" (Gambar 4.22).

| nis                                      | 1                       | KSw-00001                                                         | ]                                |                        |      | - 51000 0 000                                                 |
|------------------------------------------|-------------------------|-------------------------------------------------------------------|----------------------------------|------------------------|------|---------------------------------------------------------------|
| nama                                     | :                       | Ahmad Buch                                                        | ori                              |                        |      | <ul> <li>Kelas</li> <li>Jadwal</li> </ul>                     |
| anggal                                   | :                       | 2011-10-04                                                        |                                  |                        |      | Absensi Siswa                                                 |
| am_masuk                                 | :                       | 06:30:00                                                          |                                  |                        |      | <ul> <li>Absensi Guru</li> <li>Rekap Absensi Kelas</li> </ul> |
| am_keluar                                | :                       | 15:00:00                                                          |                                  |                        |      | Rekap Absensi Angkatan                                        |
| keterangan                               | 1                       | ⊙ Hadir OIz                                                       | in OSakit O                      | Alpha                  |      | Galeri     Durite                                             |
|                                          |                         | Simpan                                                            | Data Baru                        | -                      |      | <ul> <li>Benta</li> <li>Buku Tamu</li> </ul>                  |
| lata absensi:                            | prii                    | nt pdf    print xls                                               |                                  |                        |      | Profil     Kelnar                                             |
| no tang                                  | gal                     | jam_masuk                                                         | jam_keluar                       | keterangan             | menu |                                                               |
| 2011                                     | 01-30                   | 06:30:00                                                          | 15:00:00                         | Izin                   |      | SMKN SMKN                                                     |
| 2011-                                    |                         |                                                                   |                                  |                        | ی    |                                                               |
| 2 2011-                                  | 01-30                   | 06:30:00                                                          | 15:00:00                         | Hadir                  |      |                                                               |
| 2 2011-<br>2 2011-<br>3 2011-            | 01-30<br>09-30          | 06:30:00                                                          | 15:00:00                         | Hadir<br>Izin          |      |                                                               |
| 2 2011-<br>2 2011-<br>3 2011-<br>4 2011- | 01-30<br>09-30<br>08-30 | 06:30:00           06:30:00           06:30:00           06:30:00 | 15:00:00<br>15:00:00<br>15:00:00 | Hadir<br>Izin<br>Alpha |      | Data Pengunjung                                               |

Gambar 4.21 Absensi Siswa

| sima (16)                                                                                 |                       |               |                |                      |                         |                                              |                                   |                    |            |
|-------------------------------------------------------------------------------------------|-----------------------|---------------|----------------|----------------------|-------------------------|----------------------------------------------|-----------------------------------|--------------------|------------|
| absensi         absensiguru         bidang_guru         guru         jadwal         kelas | i<br>Sort b<br>+ Opti | n ho<br>y key | rizont<br>: No | Sho<br>al<br>ine     | w: 30                   | row(s) starting<br>🔽 mode ar                 | from record #[<br>nd repeat heade | 0<br>rs after 100  | cells      |
| i matpel                                                                                  |                       |               |                | id                   | tanggal                 | nis                                          | jam_masuk                         | jam_keluar         | keterangan |
| 🗐 nilai                                                                                   |                       | 1             | $\mathbf{X}$   | 1                    | 2011-07-30              | KSw-00001                                    | 06:30:00                          | 15:00:00           | Hadir      |
| tb_admin                                                                                  |                       | Þ             | $\mathbf{X}$   | 4                    | 2011-07-30              | KSw-00001                                    | 06:30:00                          | 15:00:00           | Hadir      |
| ⊟ tb_berita<br>⊟ tb_bukutamu                                                              |                       | 1             | $\mathbf{X}$   | 3                    | 2011-07-30              | KSw-00002                                    | 06:30:00                          | 15:00:00           | Hadir      |
| ⊟ tb_galeri<br>⊟ tb_shoutbox                                                              |                       | 1             | $\mathbf{X}$   | 5                    | 2011-07-30              | KSw-00001                                    | 06:30:00                          | 15:00:00           | Hadir      |
| tb_statistik                                                                              |                       | 1             | $\mathbf{X}$   | 6                    | 2011-08-30              | KSw-00001                                    | 06:30:00                          | 15:00:00           | Hadir      |
|                                                                                           |                       | 1             | $\mathbf{X}$   | 7                    | 2011-08-30              | KSw-00001                                    | 06:30:00                          | 15:00:00           | Izin       |
|                                                                                           |                       | 1             | $\mathbf{X}$   | 8                    | 2011-08-30              | KSw-00001                                    | 06:30:00                          | 15:00:00           | Alpha      |
|                                                                                           |                       | 1             | $\mathbf{X}$   | 9                    | 2011-09-30              | KSw-00001                                    | 06:30:00                          | 15:00:00           | Izin       |
|                                                                                           |                       | 1             | $\mathbf{X}$   | 10                   | 2011-01-30              | KSw-00001                                    | 06:30:00                          | 15:00:00           | Hadir      |
|                                                                                           |                       | Þ             | ×              | 11                   | 2011-01-30              | KSw-00001                                    | 06:30:00                          | 15:00:00           | Izin       |
|                                                                                           | ۲i                    | _ Cł<br>n ho  | rizont         | All / U<br>Sho<br>al | Uncheck All W<br>w : 30 | /ith selected:<br>row(s) starting<br>vode ar | from record #<br>d repeat heade   | 0<br>ors after 100 | cells      |

Gambar 4.22 Database absensi (siswa)

### 9. Absensi Guru

Absensi Guru memasukkan data tentang NIP, nama (guru), tanggal, jam masuk, jam keluar, dan keterangan yang terdiri dari empat pilihan yaitu : hadir, izin, sakit, dan alpha (gambar 4.23) dan tersimpan di database ( gambar 4.24).

|        | Sel      | an    | 1at Datai          | ng di We    | ebsite SMK | N 5  | MENU Administrator / admin                    |
|--------|----------|-------|--------------------|-------------|------------|------|-----------------------------------------------|
| Absen  | si       |       | ~                  | 03          |            |      | • Guru<br>• Siswa<br>• Mapel<br>• Bidang Guru |
| nip    |          | :     | KGr-00001          | ]           |            |      | • Kelas                                       |
| nama   | 1        | 1     | Drs. Adip Sap      | outra       |            |      | • Jadwal                                      |
| tang   | gal      | :     | 2011-10-04         |             |            |      | Absensi Siswa     Absensi Guru                |
| jam_   | masuk    | :     | 06:30:00           |             |            |      | Rekap Absensi Kelas                           |
| jam    | keluar   | :     | 15:00:00           |             |            |      | <ul> <li>Rekap Absensi Angkatan</li> </ul>    |
| keter  | angan    | :     | ⊙ Hadir OIzi       | in OSakit O | Alpha      |      | • Galeri<br>• Berita                          |
|        |          |       | Simpan             | Data Baru   |            |      | • Buku Tamu                                   |
| data : | absensi: | prin  | t pdf    print xls |             |            |      | Profil     Keluer                             |
| no     | tang     | gal   | jam_masuk          | jam_keluar  | keterangan | menu | - 1001000                                     |
| 1      | 2011-0   | )8-04 | 06:30:00           | 15:00:00    | Hadir      | ۲    |                                               |
| 2      | 2011-0   | 08-03 | 06:30:00           | 12:00:00    | Izin       |      |                                               |
| 3      | 2011-0   | 08-02 | 06:30:00           | 15:00:00    | Hadir      | • •  | SAA DISH                                      |

Gambar 4.23 Absensi guru

| sima (16)                                                                                                    |                       |                       |                |                 |                            |                 |                                   |               |            |
|----------------------------------------------------------------------------------------------------|-----------------------|-----------------------|----------------|-----------------|----------------------------|-----------------|-----------------------------------|---------------|------------|
| <ul> <li>absensi</li> <li>absensiguru</li> <li>bidang_guru</li> <li>guru</li> <li>jadwal</li> <li>kelas</li> <li>konserter</li> </ul> | i<br>Sort b<br>+ Opti | n hoi<br>y key<br>ons | rizont<br>: No | Sho<br>al<br>ne | )w: 30                     | row(s) startin  | g from record #<br>nd repeat head | ers after 100 | cells      |
| a matpel                                                                                                    |                       |                       |                | id              | nip                        | tanggal         | jam_masuk                         | jam_keluar    | keterangan |
| ⊟ nilai<br>⊟ siswa                                                                                                    |                       | 1                     | $\mathbf{X}$   | 1               | KGr-00004                  | 2011-07-30      | 06:30:00                          | 15:00:00      | Hadir      |
| ≣ tb_admin                                                                                                    |                       | 1                     | $\mathbf{X}$   | 2               | KGr-00004                  | 2011-07-30      | 06:30:00                          | 15:00:00      | Hadir      |
| ≣ tb_berita<br>≣ tb_bukutamu                                                                                                    |                       | 1                     | $\mathbf{X}$   | 3               | KGr-00001                  | 2011-08-01      | 06:30:00                          | 15:00:00      | Hadir      |
| 冒 tb_galeri<br>⊟ tb_shoutbox                                                                                                    |                       | 1                     | $\mathbf{X}$   | 4               | KGr-00001                  | 2011-08-02      | 06:30:00                          | 15:00:00      | Hadir      |
| ⊟ tb_statistik                                                                                                    |                       | 1                     | $\mathbf{X}$   | 5               | KGr-00001                  | 2011-08-03      | 06:30:00                          | 12:00:00      | Izin       |
|                                                                                                    |                       | 1                     | $\mathbf{X}$   | 6               | KGr-00001                  | 2011-08-04      | 06:30:00                          | 15:00:00      | Hadir      |
|                                                                                                    | t_                    | _ Cł                  | neck /         | All 7 (         | Jncheck All V              | Vith selected:  | 🧷 🗙                               |               |            |
|                                                                                                    |                       |                       | ſ              | Sho             | ow : 30                    | row(s) startin  | g from record #                   | 0             |            |
|                                                                                                    | i                     | n ho                  | rizont         | al              |                            | 👻 mode a        | nd repeat head                    | ers after 100 | cells      |
|                                                                                                    |                       | ry re<br>Print        | sults<br>view  | opei<br>凝       | rations<br>Print view (wit | h full texts) 🚦 | 🖀 Export 💼                        | CREATE VIEV   | V          |

Gambar 4.24 Database absensi guru

10. Rekapitulasi Absensi Siswa Perkelas dan Rekapitulasi Absensi Perangkatan

Rekapitulasi absensi siswa yang terdapat data absensi dari semua siswa menurut kelasnya masing – masing dan juga sesuai dengan angkatannya (Gambar 4.25 dan gambar 4.26).

| kap A | Absensi Kelas    data adm | in:    print pdf    print xl | sll       |            | • Guru<br>• Siswa<br>• Mapel<br>• Ridan Com                                          |
|-------|---------------------------|------------------------------|-----------|------------|--------------------------------------------------------------------------------------|
| no    | Kode                      | Nama kelas                   | Walikelas | Menu       | Bidang Guru                                                                          |
| l     | KKs-00003                 | X AV 3/2011                  | KGr-00004 | $\bigcirc$ | <ul> <li>Kelas</li> <li>Jadwal</li> <li>Alexani Giran</li> </ul>                     |
| 2     | KKs-00002                 | X AV 2/2011                  | KGr-00003 |            | <ul> <li>Absensi Jiswa</li> <li>Absensi Guru</li> <li>Rekan Absensi Kelas</li> </ul> |
|       |                           | X A II 1 / 2011              | MG+ 00000 | $\odot$    | Rekap Absensi Angkatan                                                               |

Gambar 4.25 Rekapitulasi absensi kelas

| kap | Absensi Angka | itan    data ad | min:    print pdf    print xls |            |
|-----|---------------|-----------------|--------------------------------|------------|
| no  | Kelas         | Tahun           | Keterangan                     | Menu       |
| 1   | Kelas X       | 2006            | Belum terdata                  |            |
| 1   | Kelas XI      | 2006            | Belum terdata                  |            |
| 1   | Kelas XII     | 2006            | Belum terdata                  |            |
| 2   | Kelas X       | 2007            | Belum terdata                  |            |
| 2   | Kelas XI      | 2007            | Belum terdata                  | $\bigcirc$ |
| 2   | Kelas XII     | 2007            | Belum terdata                  |            |
| _   |               |                 |                                |            |

Gambar 4.26 Rekapitulasi absensi angkatan

### 4.2.2 Pengujian Kebutuhan Fungsional Guru

Setelah guru login, guru memiliki hak untuk memberikan nilai kepada siswanya, melihat jadwal mengajarnya, dan melihat absensi yang di tunjukkan pada gambar.

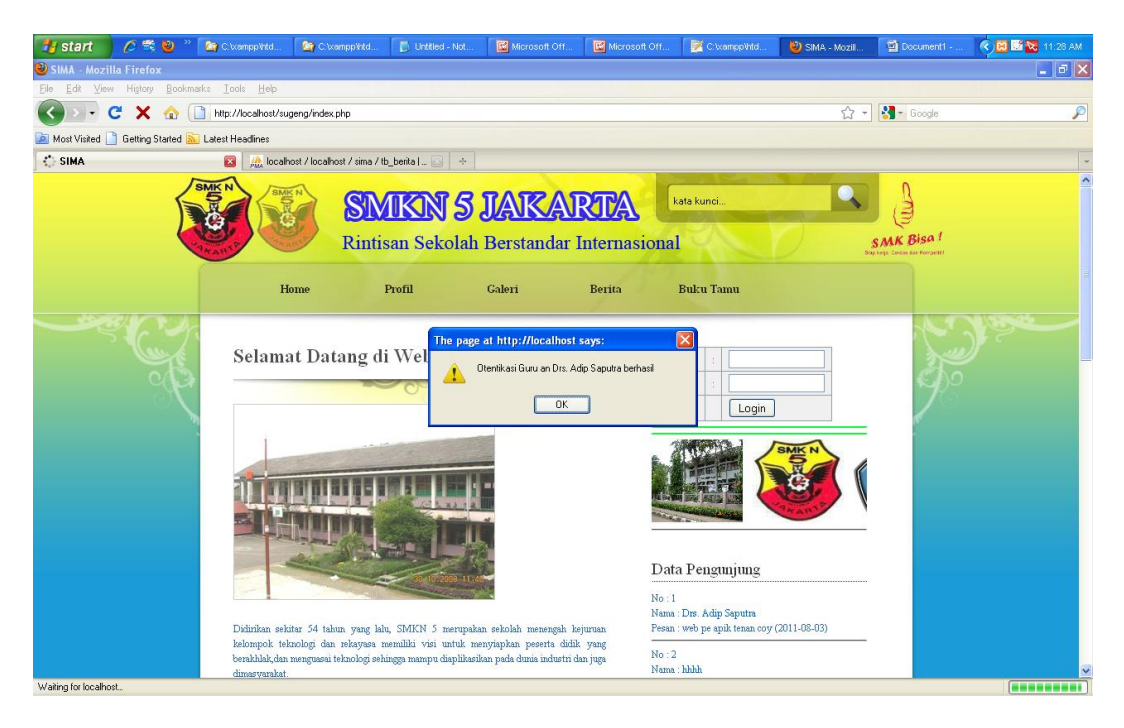

Gambar 4.27 Login guru berhasil

|       |                    | -                               | 200 m         |             | <ul><li>Jadwal</li><li>Absensi</li></ul>       |
|-------|--------------------|---------------------------------|---------------|-------------|------------------------------------------------|
| NIP   | :                  | KGr-00001                       |               |             | <ul> <li>Nilai</li> <li>Ubah Profil</li> </ul> |
| Nam   | i ];               | Drs. Adip Sapa                  | đơa -         |             | • Keluar                                       |
| Alan  | at :               | jakarta selatan r<br>0216574844 | io.1,         |             | SIME N                                         |
| lewbe | Hari senir         | i.                              |               |             |                                                |
| No.   | No. Jam Kode MP Pe |                                 | Pelajaran     | Kelas       | A ANY                                          |
| Mad   | Data jad           | wal senin belum tem             | eda           |             |                                                |
| adwal | Hari selas         | 4                               |               |             | Data Penguniung                                |
| No.   | Jam                | Kode MP                         | Pelajaran     | Kelas       | Ivania - 1719- 1710) organia                   |
| Mea   | Data jad           | wal selasa belum tez            | redia         |             | Pesan : web pe apik tenan coy (2011-08-03)     |
| adwal | Hari rəbu          |                                 |               |             | No:2                                           |
| No.   | Jam                | Kode MP                         | Pelajaran     | Kelat       | Pesan : mf (2011-08-03)                        |
|       | 10.00 -<br>10.45   | KMP-00013                       | Kewaganegasan | X AV 172011 |                                                |
| 4     | 10.45 -<br>11.30   | KMP-00013                       | Kewaganganan  | X AV 1/2011 |                                                |

Gambar 4.28 Jadwal mengajar guru

Pada gambar 4.28 merupakan jadwal mengajar guru informasi yang ditampilkan antara lain NIP guru, Nama Guru, Alamat dan table jadwal mengajar yang terdiri dari hari, jam mengajar dan dikelas mana guru akan mengajar.

Pada gambar 4.29 tampak absensi guru, disini akan menerima laporan absensi dirinya sendiri. Informasi yang diberikan ditabel absensi guru adalah : NIP, Nama, alamat, tanggal, jam masuk, jam keluar, dan keterangan

| Sel  | ama                  | it 1    | Dat                          | tang di We      | bsit       | e SMK | IN 5       | MENU Guru / Drs. Adip Saputra                                          |
|------|----------------------|---------|------------------------------|-----------------|------------|-------|------------|------------------------------------------------------------------------|
|      |                      |         |                              | ~0              | ð          | ille) |            | <ul> <li>Jadwal</li> <li>Absensi</li> <li>Milai</li> </ul>             |
| NIP  |                      |         | KG                           | r-00001         |            |       |            | Ubah Profil                                                            |
| Nam  | a                    | 1       | Drs                          | . Adip Saputra  |            |       |            | Keluar                                                                 |
| Alan | Alamat : jaka<br>021 |         | rta selatan no.1,<br>6574844 |                 |            |       | AND HANGE  |                                                                        |
|      |                      |         |                              |                 |            |       |            |                                                                        |
| no   | ta                   | tanggal |                              | jam_masuk       | jam_keluar |       | keterangan |                                                                        |
| 1    | 2011-                | 08-04   | 4                            | 06:30:00        | 15:00:     | 00    | Hadir      |                                                                        |
| 2    | 2011-                | 08-03   | 3                            | 06:30:00        | 12:00:     | 00    | Izin       |                                                                        |
| 3    | 2011-                | 08-0:   | 2                            | 06:30:00        | 15:00:     | 00    | Hadir      | Data Pengunjung                                                        |
| 4    | 2011-                | 08-0:   | L                            | 06:30:00        | 15:00:     | 00    | Hadir      | Data Fengunjung                                                        |
|      |                      |         |                              | « Prev <b>1</b> | Next       | >     |            | Nama : Drs. Adip Saputra<br>Pesan : web pe apik tenan coy (2011-08-03) |

Gambar 4.29 Absensi Guru

| 🦺 start 🔰 🖉 💐 🕘 🐣 🍙 o                           | Wamp    | Witd 🎑            | C. txa | mppVitd 🚺 Untitled -        | Not       | Micr       | osoft Off | 🔃 Micro:  | soft Off 📝 C:\vampp\htd                                              | 🕘 SIMA - Mozil | Document1  | 🔹 😨 👪 🔀 11:36 AM |
|-------------------------------------------------|---------|-------------------|--------|-----------------------------|-----------|------------|-----------|-----------|----------------------------------------------------------------------|----------------|------------|------------------|
| 🕑 SIMA - Mozilla Firefox                        |         |                   |        |                             |           |            |           |           |                                                                      |                |            |                  |
| File Edit View History Bookmarks ]              | ools    | <u>H</u> elp      |        |                             |           |            |           |           |                                                                      |                |            |                  |
| 🔇 🗩 C 🗙 🏠 🗋 http                                | ://loca | lhost/sugeng/i    | ndex.p | hp?mnu=shnilaiguru&kode_l   | oidang=KB | d-00001    |           |           |                                                                      | ☆ -            | Google     | P                |
| 🙍 Most Visited 📄 Getting Started <u> Latest</u> | Headli  | nes               |        |                             |           |            |           |           |                                                                      |                |            |                  |
| SIMA                                            | × .     | ), localhost / lo | ocalho | st / sima / tb_berita   🛐   | ÷         |            |           |           |                                                                      |                |            | -                |
| 1 Alexandre                                     |         | B                 |        | SWUNN                       | 21        | <b>LAN</b> | Va        | VidVa     | Constant research                                                    |                | ) (I       | ^                |
|                                                 | .)      |                   |        | Rintisan Seko               | olah E    | Berst      | anda      | r Interna | sional                                                               | 0.             | SMK Bisa ! |                  |
|                                                 |         | Home              |        | Profil                      | G         | aleri      |           | Berita    | Buku Tamu                                                            |                |            |                  |
| Æ                                               |         | Se                | lan    | at Datang di                | Web       | site :     | SMF       | LN 5      | MENU Guru / Drs. Adip Sap<br>• Jadwal<br>• Absensi<br>• <u>Nilai</u> | utra           | Ţ          |                  |
|                                                 | NIF     |                   | 1      | KGr-00001                   |           |            |           |           | Ubah Profil     Koluay                                               |                |            |                  |
|                                                 | Nar     | 10                |        | Drs. Adip Saputra           |           |            |           |           |                                                                      |                |            |                  |
|                                                 | Pala    | nat               | 1      | jakarta selatan no.1, 0210. | 00012)    |            |           |           | · Anthenia                                                           | JURI HANOS     |            |                  |
|                                                 | Keb     | IS                | 3      | X AV 1 / 2011 (KKs-000      | 01)       |            |           |           |                                                                      |                |            |                  |
|                                                 | Nama    | Siswa Pelajara    | m :    |                             |           |            |           |           |                                                                      |                |            |                  |
|                                                 | no      | nis               |        | nama siswa                  | harian    | tugas      | uts       | uas       | and a second second                                                  |                |            |                  |
|                                                 | 1       | KSw-00001         | Ah     | mad Buchori                 | 78        | 83         | 85        | 80        |                                                                      |                |            |                  |
|                                                 | 3       | KSw-00002         | Ah     | mad Faridy                  | 76        | 83         | 69        | 70        | Data Pengunjung                                                      |                |            |                  |
|                                                 | 5       | KSw-00003         | Aji    | e Septian                   | 70        | 80         | 77        | 78        | No · 2                                                               |                |            |                  |
|                                                 | 7       | KSw-00004         | An     | dika Purnama                | 87        | 80         | 78        | 77        | Nama : hhhh                                                          |                |            |                  |
|                                                 | 9       | 9 KSw-00005       |        | e Dana                      | 78        | 72         | 70        | 75        | Pesan : mf (2011-08-03)                                              |                |            |                  |
|                                                 | 11      | KSw-00006         | An     | ef Sudarmadi                | 11        | 84         | 67        | 88        |                                                                      |                |            |                  |
| han the sheet to see a factor she from the list | 13      | K2M-00001         | Dat    | mawan canya                 | _         |            |           |           |                                                                      |                |            | ×                |

Gambar 4.30 Guru memasukkan nilai siswa

Gambar 4.30 adalah proses guru memberikan nilai hasil belajar siswanya berdasarkan kelas dan perincian nila yang diberikan antara lain nilai harian, nilai tugas, nilai ujian tengah semester, dan nilai ujian akhir semester.

# 4.2.3 Pengujian Kebutuhan Fungsional Siswa

Untuk siswa memiliki akses mengetahui jadwal belajarnya, nilai hasil belajarnya, dan absensinya.

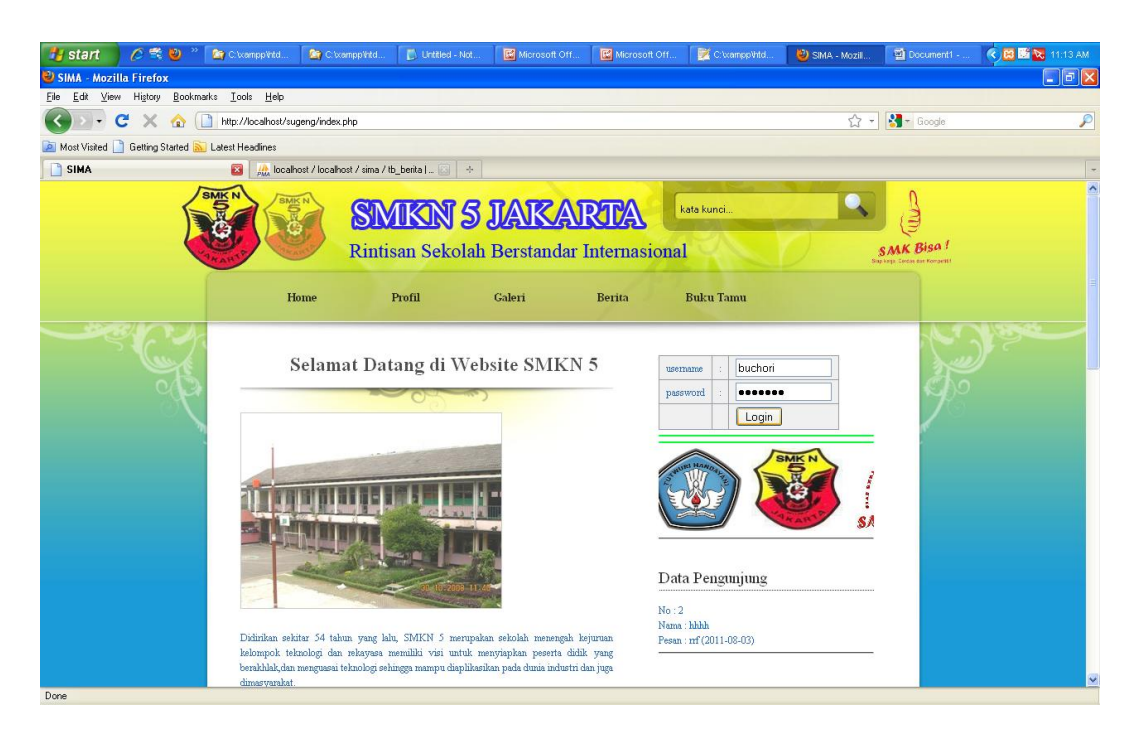

Gambar 4.31 Siswa Login

| 🛃 start 🔰 🖉 😤 🕹                    | CixamppVitd                        | 🔄 C. wampp Vitel                         | Untitled - Not         | Microsoft Off            | Microsoft Of         | f 🛛 📝 C.\xampp\htd.                                            | . 🕘 SIMA - Mozil | Document1  | . 🔇 🔀 🖼 🔽 11:14 AM |
|------------------------------------|------------------------------------|------------------------------------------|------------------------|--------------------------|----------------------|----------------------------------------------------------------|------------------|------------|--------------------|
| 🕘 SIMA - Mozilla Firefox           |                                    |                                          |                        |                          |                      |                                                                |                  |            | - <b>a</b> X       |
| Eile Edit View History Bookm       | stks <u>I</u> ools <u>H</u> elp    |                                          |                        |                          |                      |                                                                |                  |            |                    |
| 🔇 🗩 C 🗙 🏠 🛛                        | http://localhost/sugen             | g/index.php                              |                        |                          |                      |                                                                | ☆ ·              | - Google   | P                  |
| 🙍 Most Visited 📄 Getting Started 🔊 | Latest Headlines                   |                                          |                        |                          |                      |                                                                |                  |            |                    |
| i SIMA                             | 📧 🗼 localhost .                    | /localhost/sima/                         | tb_berita   🔯 🛛 +      |                          |                      |                                                                |                  |            |                    |
|                                    | SINE N                             | Rinti                                    | IKIN 5<br>Isan Sekolal | JAKA<br>Berstandar       | RTA<br>Internasion   | kata kunci<br>nal                                              |                  | SMK Bisa I | <u>^</u>           |
|                                    | Hom                                | ie                                       | Profil                 | Galeri                   | Berita               | Buku Tamu                                                      |                  |            |                    |
| - Cr                               | Selamat                            | J.                                       | ) per                  |                          |                      |                                                                |                  |            |                    |
|                                    |                                    |                                          |                        |                          | -                    | Data Pengunjung                                                |                  |            |                    |
|                                    | Didirikan sekitar                  | 54 tahun yang la                         | lu, SMKN 5 merupai     | kan sekolah menengah     | N<br>N<br>kejuruan P | o : 1<br>ama : Drs. Adip Saputra<br>esan : web pe apik tenan c | oy (2011-08-03)  |            |                    |
| Transferring data from localhost   | berakhlak,dan mer<br>dimasyarakat. | ogi dan renayasa<br>nguasai teknologi se | hingga mampu diaplikas | ikan pada dunia industri | dan juga N<br>N      | o : 2<br>ama : hhhh                                            |                  |            | ×                  |

Gambar 4.32 Otentikasi siswa login berhasil

Gambar 4.31 adalah proses siswa login dengan cara mengisi username dan password dan bila username dan password sesuai maka akan ada pesan (Gambar

4.32 )"otentikasi siswa atas nama Achmad Buchori berhasil" yang kemudian masuk ke halaman siswa.

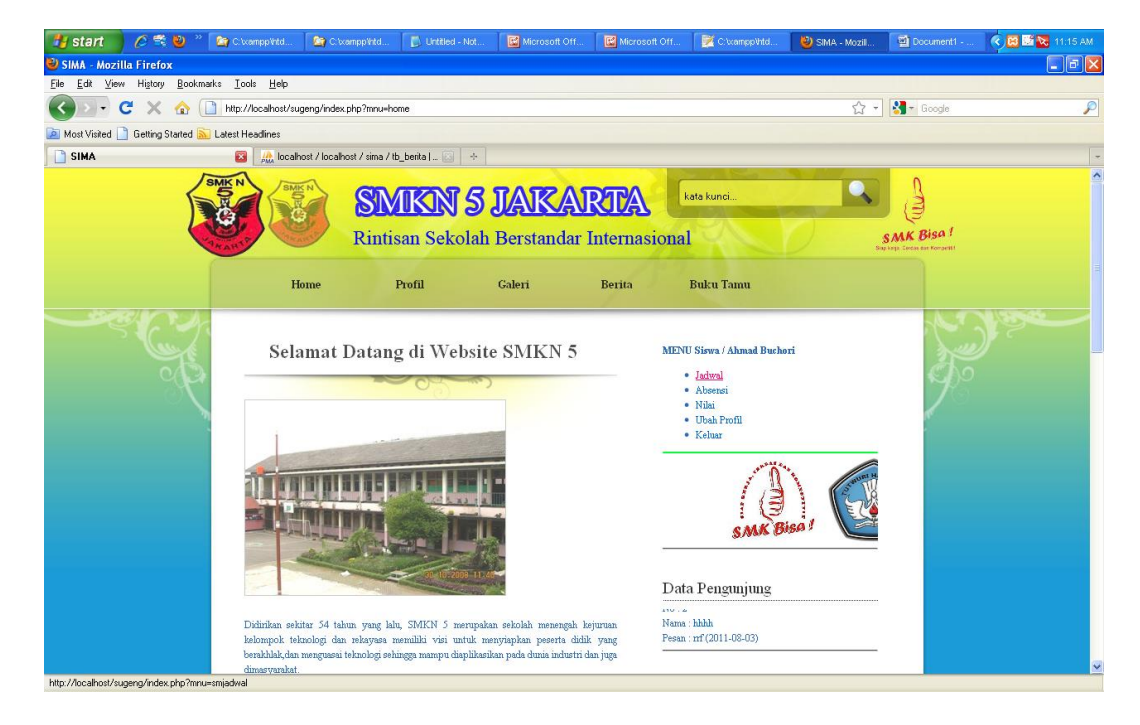

Gambar 4.33 Halaman siswa

Pada gambar 4.33 adalah halaman siswa yang memilki menu : jadwal, absensi, nilai ubah profil dan keluar dari halaman siswa.

| 🦺 start 🛛 🖉 😤 🕹                  | 🐣 🚺 Cilvanp            | o'Vitd               | 🔄 C: \xampp \intd | . Dutitled - Not     | . 🛛 🔛 Microsoft Off   | Microsoft Off           | C:\campp\htd                                | 🥙 SIMA - Mozil | Document1  | 🔍 🔀 🔛 🔀 11:15 AM |
|----------------------------------|------------------------|----------------------|-------------------|----------------------|-----------------------|-------------------------|---------------------------------------------|----------------|------------|------------------|
| 🥹 SIMA - Mozilla Firefox         |                        |                      |                   |                      |                       |                         |                                             |                |            |                  |
| Eile Edit View History Bo        | okmarks <u>T</u> ools  | <u>H</u> elp         |                   |                      |                       |                         |                                             |                |            |                  |
| 🔇 🖸 - C 🗙 🏠                      | http://loca            | host/sugen           | g/index.php?mnu-  | •smjadwal            |                       |                         |                                             | ☆ •            | 🛃 - Google | P                |
| 🔎 Most Visited 📄 Getting Starter | d <u> L</u> atest Head | nes                  |                   |                      |                       |                         |                                             |                |            |                  |
| SIMA                             |                        | 👌 localhost          | /localhost/sima   | / tb_berita   🔯 🛛 🕂  |                       |                         |                                             |                |            | -                |
|                                  | Nis                    | 1                    | KSw-00001         |                      |                       |                         | <ul> <li>Ubah Profil</li> </ul>             |                | 1          | <u>^</u>         |
|                                  | Na                     | na :                 | Ahmad Bucho       | n                    |                       |                         | <ul> <li>Keluar</li> </ul>                  |                |            |                  |
|                                  | Ala                    | mat :                | jakarta 29, 021   | 92356474             |                       |                         | SMK                                         |                |            |                  |
|                                  | Kel                    | as :                 | X AV 1 / 2011     | (KKs-00001)          |                       | THEFT                   | THE DE                                      |                |            |                  |
|                                  |                        |                      |                   |                      |                       | TTR at                  |                                             |                |            | -                |
|                                  | Jadw                   | al Hari senin<br>Jam | Kode MP           | Pelaiaran            | Gum                   |                         | NAN NAN                                     |                |            |                  |
|                                  |                        | 06.30 -<br>07.15     | KMP-00001         | Dasar Kelistrikan    | Emi Amelia S.Pd       |                         |                                             |                |            |                  |
|                                  | 1                      | 07.15 -<br>08.00     | KMP-00001         | Dasar Kelistrikan    | Emi Amelia S.Pd       | Dat                     | a Pengunjung                                |                |            |                  |
|                                  | 2                      | 08.00 -<br>08.45     | KMP-00006         | Dasar Sinyal Video   | Catur Sulistyo S.Pd   | No : 1<br>Nama          | : Drs. Adio Saputra                         |                |            |                  |
|                                  | 3                      | 08.45 -<br>09.30     | KMP-00006         | Dasar Sinyal Video   | Catur Sulistyo S.Pd   | Pesan                   | : web pe apik tenan coy                     | (2011-08-03)   |            |                  |
|                                  | 4                      | 10.00 -<br>10.45     | KMP-00011         | B.Inggris            | Dra.Nurhayati         | No : .<br>Nama<br>Pesan | :<br>: hhhh<br>: rrf (2011-08-03)           |                |            |                  |
|                                  | 5                      | 10.45 -<br>11.30     | KMP-00011         | B.Inggris            | Dra.Nurhayati         |                         |                                             |                |            |                  |
|                                  | 6                      | 11.30 -<br>12.15     | KMP-00016         | Kimia                | Dra.Eka               |                         |                                             |                |            |                  |
|                                  | 7                      | 12.15 -<br>13.00     | KMP-00016         | Kimia                | Dra.Eka               | Ber                     | ita Terbaru                                 |                |            |                  |
|                                  | Jadw                   | al Hari selasa       | c                 |                      |                       | Tada                    | rus Bersama Siswa SM                        | IKN 5 (26)     |            |                  |
|                                  | No                     | Jam                  | Kode MP           | Pelajaran            | Guru                  | SMK                     | wa nagi 100 siswa ber<br>N 5 Juara Umum LKS | 2011 (24)      |            |                  |
|                                  |                        | 06.30 -              | KMP-00002         | Dasar Flektronika    | Johan Wahundi S Pd    |                         |                                             | Semua Berita   |            |                  |
| Done                             |                        | 02.15                | 11111-00002       | a and a south of the | roman really dat of d |                         |                                             |                |            |                  |

Gambar 4.34 Halaman siswa melihat jadwal pelajarannya

Pada menu jadwal siswa dapat melihat jadwal pelajaran setiap harinya yang memberi informasi hari, jadwal, kode mata pelajaran, pelajaran dan guru pelajaran (gambar 4.34).

| 🛃 start 🔰 🖉 😤 🕲 🐣 🔯                       | C.\xamp     | oVitd 🚺       | 🗿 C. \xampp\intd.                | . 🚺 Unit    | led - Not | Microsoft Off | Microsoft 0 | Dff 🦉 C:\vampp\htd                                                                                                    | 🕲 SIMA - Mozil | Document1  | 🤹 😨 🚟 🔀 11:16 AM |
|-------------------------------------------|-------------|---------------|----------------------------------|-------------|-----------|---------------|-------------|----------------------------------------------------------------------------------------------------|----------------|------------|------------------|
| 🕑 SIMA - Mozilla Firefox                  |             |               |                                  |             |           |               |             |                                                                                                    |                |            |                  |
| <u>File Edit View History Bookmarks</u>   | Tools       | <u>H</u> elp  |                                  |             |           |               |             |                                                                                                    |                |            |                  |
| 🔇 🖸 - C 🗙 🏠 🗋                             | nttp://loca | lhost/sugeng  | /index.php?mnu                   | smabsensi   |           |               |             |                                                                                                    | ☆ ·            | - Google   | P                |
| 🙍 Most Visited 📄 Getting Started 脑 La     | est Headli  | nes           |                                  |             |           |               |             |                                                                                                    |                |            |                  |
| SIMA                                      | 8           | 🚴 localhost / | localhost / sima                 | / tb_berita |           |               |             |                                                                                                    |                |            | -                |
|                                           |             | Home          | ,                                | Profil      | Gal       | leri          | Berita      | Buku Tamu                                                                                                    |                |            |                  |
|                                           | _           | s             | elamat I                         | Datang      | di Webs   | ite SMK       | IN 5        | MENU Siswa / Ahmad Bucl<br>• Jadwal<br>• Absensi                                                                                                    | ori            | No and And | ) isa            |
|                                           | Nis         |               | KSw-00001                        |             |           |               |             | <ul> <li>Nilai</li> <li>Ubah Profil</li> <li>Keluar</li> </ul>                                                                                                    |                | <u> </u>   |                  |
|                                           | Ala         | mat :         | jakarta 29, 021                  | 92356474    |           |               |             | 1. CHERRY                                                                                                    |                |            |                  |
|                                           | Ke          | as :          | X AV 1/2011                      | (KKs-00001) |           |               |             |                                                                                                    |                |            |                  |
|                                           | no          | tanggal       | jam_masuk                        | jam_keluar  | k         | eterangan     |             |                                                                                                    |                |            |                  |
|                                           | 1           | 2011-01-30    | 0 06:30:00                       | 15:00:00    | Izin      |               |             | No. Concession of the local division of the local division of the |                |            |                  |
|                                           | 2           | 2011-01-30    | 0 06:30:00                       | 15:00:00    | Hadir     |               |             |                                                                                                    |                |            |                  |
|                                           | 3           | 2011-09-30    | 06:30:00                         | 15:00:00    | Izm       |               |             | Data Pengunjung                                                                                                    |                |            |                  |
|                                           | 5           | 2011-08-30    | 0 06:30:00                       | 15:00:00    | Izin      |               |             |                                                                                                    |                |            |                  |
| http://docalhost/superce/index.php?tmu=sm | Total       | Absensi : 9 F | <li>41<br/>Hari<br/>Domanne</li> | • Ciarra    | CALLYN    | 5             |             | No : 1<br>Nama : Drs. Adip Saputra<br>Pesan : web pe apik tenan cor<br>No : 2                                                                                                    | r (2011-08-03) |            | ~                |

Gambar 4.35 Absensi siswa

Pada saat siswa memilih menu absensi maka akan tampil halaman yang memberi informasi tentang NIS siswa, nama, alamat, kelas, serta laporan absensinya yang meliputi tanggal , jam masuk, jam keluar, dan keterangan (Gambar 3.5).

| 🔠 start 🔰 🖉 📽 🕲 🦈 🐚                                                                                                    | Cixcamp                                                                                                    | Vita 🚺      | 🔄 Cixampp\h                                                   | ld                                                                                                    | 🚺 Un   | tilled - I      | Not             | Microsoft Off             | Microsoft O        | ff. 🛛 📝 C. \xampp\htd.                                                                                                    | 🕘 SIMA - Mozili. | 🖄 Documenti -                          | 🔦 🖼 🔛 🔀 11:17 AM |
|----------------------------------------------------------------------------------------------------|----------------------------------------------------------------------------------------------------|-------------|---------------------------------------------------------------|----------------------------------------------------------------------------------------------------|--------|-----------------|-----------------|---------------------------|--------------------|----------------------------------------------------------------------------------------------------|------------------|----------------------------------------|------------------|
| SIMA - Mozilla Firefox                                                                                                    |                                                                                                    |             |                                                               |                                                                                                    |        |                 |                 |                           |                    |                                                                                                    |                  |                                        |                  |
| Eile Edit View History Bookmarks                                                                                                    | Tools                                                                                                    | Help        |                                                               |                                                                                                    |        |                 |                 |                           |                    |                                                                                                    |                  |                                        |                  |
| 🕜 🛛 - C 🗙 🏠 🗈 🗠                                                                                                    | p://loca                                                                                                    | host/sugeng | g/index.php?m                                                 | nu=smni                                                                                                    | lai    |                 |                 |                           |                    |                                                                                                    | 습                | - Google                               | P                |
| Most Visited 📄 Getting Started 🔝 Later                                                                                                    | t Headli                                                                                                    | nes         |                                                               |                                                                                                    |        |                 |                 |                           |                    |                                                                                                    |                  |                                        |                  |
| SIMA                                                                                                    |                                                                                                    | localhost   | /localhost/sir                                                | na / tb_l                                                                                                    | berita |                 | ÷               |                           |                    |                                                                                                    |                  |                                        | -                |
| STORE OF STORE OF S |                                                                                                    | MICH CO     | Ri                                                            | M                                                                                                    | in S   | <b>N</b><br>eko | <b>S</b><br>lah | <b>JAKA</b><br>Berstandar | RIFA<br>Internasio | kata kunci<br>nal                                                                                                    |                  | SMK Bisa I<br>Biy Jop Corea do Rocuell | Î                |
|                                                                                                    |                                                                                                    | Hom         | e                                                             | Pı                                                                                                    | ofil   |                 |                 | Galeri                    | Berita             | Buku Tamu                                                                                                    |                  |                                        | 1                |
|                                                                                                    | NIS<br>Nar<br>Ala:<br>Keli<br>Nilai i                                                                                                    | Sel:        | Amat D<br>KSw-0000<br>Ahmed Buc<br>jekarts 29, (<br>X AV 1/2) | nat Datang di Website SMK           Sw-00001           Jamad Bechori           Jamad Bechori           Jaraf 29, 02192356474           AV 1 / 2011(KKs-00001)           an         Jarian           tugge         tug           an         Jarian           an         Tagas           an         Azian           an         Tagas           an         Tagas           an         Tagas           an         Tagas |        |                 |                 |                           | 5                  | EXU Silves / Ahmad Bur<br>- Jalwal<br>- Ahosai<br>- Hilai<br>- Ubah Profil<br>- Kchar<br>- Char<br>- Char<br>- | hori             | 3                                      |                  |
| Doge                                                                                                    | 1 Kewaganganganan 78 83 85 80<br><pre> <pre> <pre></pre></pre> |             |                                                               |                                                                                                    |        |                 |                 |                           | I<br>b<br>b        | Data Pengunjung<br>10 : 1<br>Iama : Dzs. Adip Saputra                                                                                                    |                  | -                                      | ×                |

Gambar 4.36 Halaman nilai siswa

Pada gambar 4.36 ditampilkan halaman nilai siswa yang menginformasikan tentang mata pelajaran dan perincian nilai meliputi nilai harian, tugas, ujian tengah semester, dan ujian akhir sekolah.

## 4.2.4 Pengujian Kemudahaan Penggunaan

Pada pengujian kemudahaan pengguanaan sistem ini ditekankan pada seberapa banyak langkah yang dilalui atau berapa banyak klik yang dilakukan untuk mengakses informasi yang diinginkan.

Berikut kesimpulan dari pengujian kemudahaannya :

1. Untuk mengakses informasi sekolah langkah yang dilakukan adalah :

Mengakses situs web sekolah kemudian pilih menu yang ada.

2.Untuk mengakses informasi jadwal,setelah mengakses halaman web,user harus memasukkan password yang yang sudah diberikan,setelah memasuki halaman pribadi,user hanya tinggal memilih menu jadwal. Begitu juga pada saat user membutuhkan informasi tentang nilai, absensi dan profil pribadi.

Tabel 4.4 Hasil Kriteria Pengujian Kemudahan Penggunaaan

| No | Bagian Uji                    | Langkah – langkah dilewati                    | Keterangan         |
|----|-------------------------------|-----------------------------------------------|--------------------|
| 1  | Akses Informasi sekolah       | Akses web – pilih menu                        | Dua kali<br>akses  |
| 2  | Mendapatkan informasi jadwal  | Akses web - masukkan password -<br>pilih menu | Tiga kali<br>akses |
| 3  | Mendapatkan Informasi nilai   | Akses web - masukkan password -<br>pilih menu | Tiga kali<br>akses |
| 4  | Mendapatkan Informasi absensi | Akses web - masukkan password -<br>pilih menu | Tiga kali<br>akses |
| 5. | Informasi Profil Pribadi      | Akses web - masukkan password -<br>pilih menu | Tiga kali<br>akses |

# 4.2.5 Pengujian Oleh Ahli Media

Hasil uji produk dari ahli media disajikan pada Tabel 4.5

Tabel 4.5 Hasil Penilaian Produk Oleh Ahli Media

| No | Butir Pertanyaan                                          | Nilai |
|----|-----------------------------------------------------------|-------|
| 1  | Tampilan aplikasi sistem informasi yang dibuat menarik    | 4     |
| 2  | Mampu menyampaikan informasi dengan baik                  | 5     |
| 3  | Aplikasi ini mempunyai navigasi program yang baik         | 4     |
| 4  | Tombol navigasi yang dibuat sudah sesuai dengan fungsinya | 5     |
| 5  | Fasilitas pencarian sudah berfungsi dengan baik           | 4     |
| 6  | Cara menggunakan aplikasi mudah dipelajari                | 5     |
| 7  | Jenis dan ukuran huruf mudah terbaca                      | 4     |

| 8                         | Memudahkan untuk mengakses informasi sekolah                                                      | 5 |
|---------------------------|---------------------------------------------------------------------------------------------------|---|
| 9                         | Memudahkan untuk mengakses informasi terkait nilai hasil<br>belajar, jadwal pelajaran dan absensi | 5 |
| 10                        | Kemudahan dalam berinteraksi                                                                      | 5 |
| Jumlah                    | 46                                                                                                |   |
| Skor<br>maksimum          | 50                                                                                                |   |
| Perhitungan<br>Kesimpulan | (46/50 x 100%) = <b>92%</b><br>penilaian produk oleh ahli media adalah <b>sangat baik</b>         |   |

Dari hasil pengujian oleh ahli media, dapat ditunjukkan bahwa dari aspek tampilan, penyampaian informasi, navigasi program, fasilitas pencarian, kemudahan penggunaan, akses informasi sekolah, akses nilai, jadwal, dan absensi dan kemudahan berinteraksi memiliki skor 92. Dapat disimpulkan berarti berdasarkan penilaian oleh ahli media bahwa aplikasi sistem informasi ini dinyatakan sangat baik.

Dengan hasil penilaiam ini maka sistem informasi sekolah berbasis PHP dan MYSQL dianggap mampu untuk menyampaikan informasi tentang sekolah, nilai, jadwal dan absensi siswa dengan sangat baik serta memiliki kemudahan dalam menggunakannya.

Adapun beberapa saran dan masukan yang diberikan oleh penguji ahli media diantaranya sebagai berikut:

- Hindari penggunaan huruf Sanserif dan gunakan huruf serif agar lebih enak dipandang dari monitor.
- 2. Hindari huruf berjalan dengan menggunakan marquee, selain sudah ketinggalan jaman juga dapat mengganggu konsentrasi saat membaca.
- 3. Berusaha untuk mencari kombinasi warna yang lebih baik walaupun kombinasi warna yang ada sekarang sudah cukup nyaman dipandang.